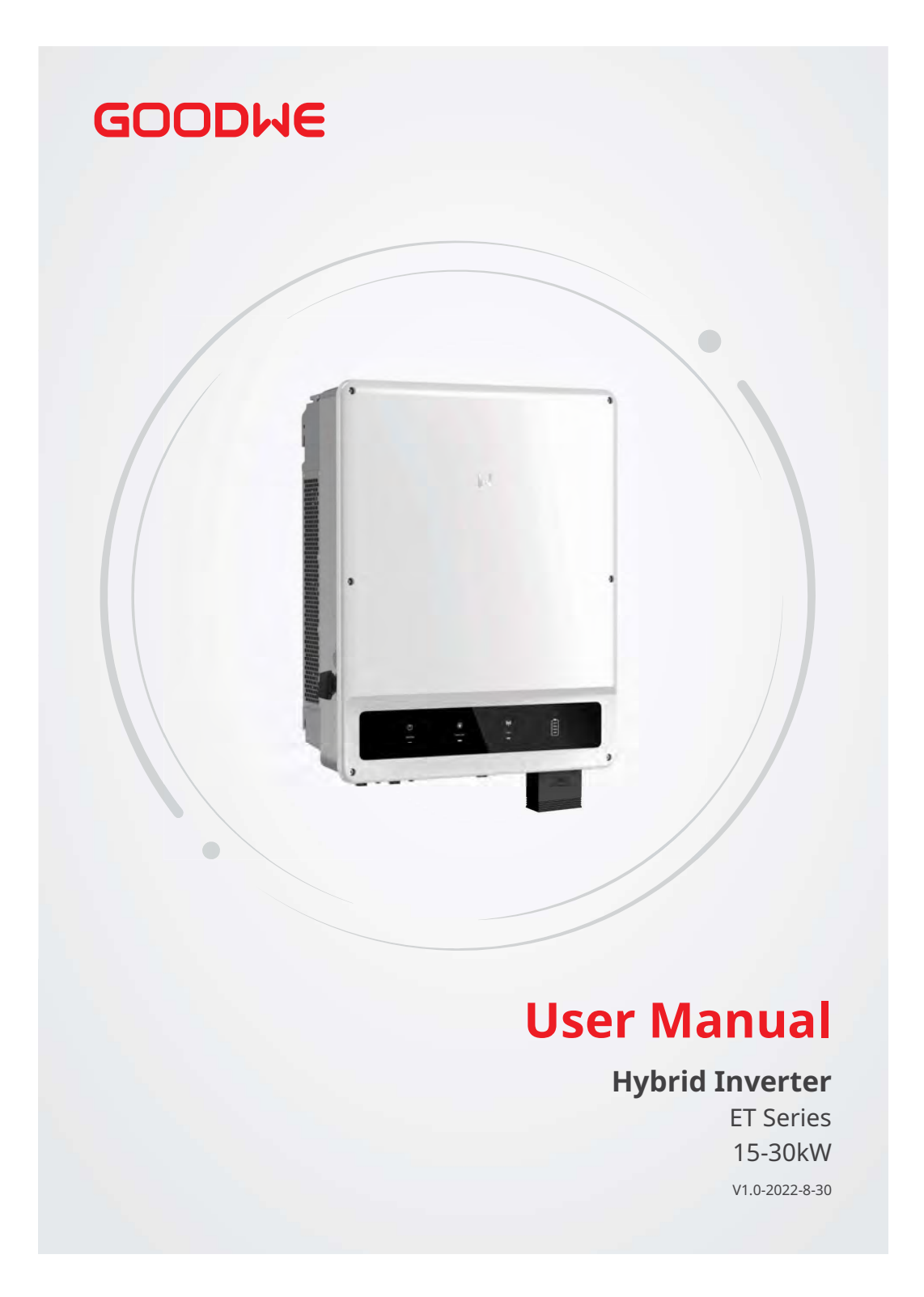

## Copyright©GoodWe Technologies Co., Ltd. All rights reserved.

No part of this manual can be reproduced or transmitted to the public platform in any form or by any means without the prior written authorization of GoodWe Technologies Co.,Ltd.

#### Trademarks

**GOODINE** and other GOODWE trademarks are trademarks of GoodWe Technologies Co.,Ltd. All other trademarks or registered trademarks mentioned in this manual are owned by GoodWe Technologies Co.,Ltd.

#### Notice

The information in this user manual is subject to change due to product updates or other reasons. This manual cannot replace the product safety labels unless otherwise specified. All descriptions here are for guidance only.

| M | CONTENT |
|---|---------|
|---|---------|

# CONTENT

| 1 | About This Manual                | 1          |
|---|----------------------------------|------------|
|   | 1.1 Applicable Model             | 1          |
|   | 1.2 Target Audience              | 1          |
|   | 1.3 Symbol Definition            | 2          |
|   | 1.4 Updates                      | 2          |
|   |                                  |            |
| 2 | Safety Precaution                | 3          |
|   | 2.1 General Safety               | 3          |
|   | 2.2 PV String Safety             | 3          |
|   | 2.3 Inverter Safety              | 4          |
|   | 2.4 Battery Safety               | 5          |
|   | 2.5 Personnel Requirements       | 5          |
|   | 2.6 EU Declaration of Conformity | 5          |
| ~ | Bud attack dates                 | ~          |
| 3 | Product Introduction             | 6          |
|   | 3.1 Product Overview             | 6          |
|   | 3.2 Application Scenarios        | 7          |
|   | 3.3 Working Mode                 | 9          |
|   | 3.3.1 System Working Mode        | 9          |
|   | 3.3.2 Inverter Operation Mode    | 14         |
|   | 3.4 Features                     | 15         |
|   | 3.5 Appearance                   | 17         |
|   | 3.5.1 Parts                      | 17         |
|   | 3.5.2 Differision                | 18         |
|   | 3.5.5 Indicators                 | 19         |
|   |                                  | 10         |
| 4 | Check and Storage2               | 20         |
|   | 4.1 Check Before Receiving       | 20         |
|   | 4.2 Deliverables                 | 20         |
|   | 4.3 Storage                      | 21         |
| F | Installation                     | าา         |
| 5 | IIISIdIIdiion Deguiyamente       | : <b>Z</b> |
|   | 5.1 Installation Requirements    | 22         |
|   | 5.2 Inverter Installation        | 25         |
|   | 5.2.1 Moving the Inverter        | 25         |
|   | סיביד וויזמווווג הב וואבורבו     | z٦         |
| 6 | Electrical Connection            | 27         |
|   | 6.1 System Wiring Diagram        | 27         |
|   | 6.2 Safety Precaution            | 29         |
|   | 6.3 Connecting the PE cable      | 29         |

| User Manual V1.0-2022-08-30                                                                                                    | CONTENT                     |
|----------------------------------------------------------------------------------------------------|-----------------------------|
| <ul> <li>6.4 Connecting the DC Input Cable(PV)</li> <li>6.5 Connecting the battery cable</li> <li>6.6 Connecting the AC Cable</li> <li>6.7 Communication Connection</li> <li>6.7.1 Connecting the Communication Cable (Terminal Block)</li> <li>6.7.2 Connecting the Communication Cable (RJ45 Connector)</li> <li>6.7.3 Connecting the BMS or Meter Communication Cable</li> <li>6.7.4 Installing the Communication Module (Optional)</li> </ul> |                             |
| 7 Equipment Commissioning<br>7.1 Check Before Power ON<br>7.2 Power On                                                                                                    | <b>41</b><br>41<br>41       |
| <ul> <li>8 System Commissioning</li> <li>8.1 Indicators and Buttons</li> <li>8.2 Setting Inverter Parameters via PV Master App</li> <li>8.3 Monitoring via SEMS Portal</li> </ul>                                                                                                    | <b>42</b><br>42<br>43<br>43 |
| <ul> <li>9 Maintenance</li> <li>9.1 Power OFF the Inverter</li> <li>9.2 Removing the Inverter</li> <li>9.3 Disposing of the Inverter</li> <li>9.4 Troubleshooting</li> <li>9.5 Routine Maintenance</li> </ul>                                                                                                    |                             |
| 10 Technical Parameters                                                                                                    | 54                          |

# 1 About This Manual

This manual describes the product information, installation, electrical connection, commissioning, troubleshooting, and maintenance. Read through this manual before installing and operating the product. All the installers and users have to be familiar with the product features, functions, and safety precautions. This manual is subject to update without notice. For more product details and latest documents, visit <u>https://en.goodwe.com</u>.

## 1.1 Applicable Model

This manual applies to the listed inverters below:

| Model      | Nominal Output Power | Nominal Output Voltage |
|------------|----------------------|------------------------|
| GW15K-ET   | 15000W               |                        |
| GW20K-ET   | 20000W               |                        |
| GW25K-ET   | 25000W               | 380/400V, 3L/N/PE      |
| GW29.9K-ET | 29900W               |                        |
| GW30K-ET   | 30000W               |                        |

## 1.2 Target Audience

This manual applies to trained and knowledgeable technical professionals. The technical personnel has to be familiar with the product, local standards, and electric systems.

🛃 01 About This Manual

# 1.3 Symbol Definition

Different levels of warning messages in this manual are defined as follows:

| Indicates a high-level hazard that, if not avoided, will result in death or serious injury.                                      |  |  |
|----------------------------------------------------------------------------------------------------|--|--|
|                                                                                                    |  |  |
| Indicates a medium-level hazard that, if not avoided, could result in death or serious injury.                                   |  |  |
|                                                                                                    |  |  |
| Indicates a low-level hazard that, if not avoided, could result in minor or moderate injury.                                     |  |  |
| NOTICE                                                                                                    |  |  |
| Highlights key information and supplements the texts. Or some skills and methods to solve product-related problems to save time. |  |  |

# 1.4 Updates

The latest document contains all the updates made in earlier issues.

V1.0 2022-08-30

• First Issue

# 2 Safety Precaution

Please strictly follow these safety instructions in the user manual during the operation.

#### NOTICE

The inverters are designed and tested to strictly comply with related safety rules. Read and follow all the safety instructions and cautions before any operations. Improper operation might cause personal injury or property damage as the inverters are electrical equipment.

#### 2.1 General Safety

#### NOTICE

- The information in this user manual is subject to change due to product updates or other reasons. This guide cannot replace the product safety labels unless otherwise specified. All descriptions here are for guidance only.
- Before installations, read through the user manual to learn about the product and the precautions.
- All operations should be performed by trained and knowledgeable technicians who are familiar with local standards and safety regulations.
- Use insulating tools and wear personal protective equipment when operating the equipment to ensure personal safety. Wear anti-static gloves, clothes, and wrist strips when touching electronic devices to protect the inverter from damage.
- Strictly follow the installation, operation, and configuration instructions in this manual. The manufacturer shall not be liable for equipment damage or personal injury if you do not follow the instructions. For more warranty details, please visit <u>https://en.goodwe.com/</u> warranty.

## 2.2 PV String Safety

| Co<br>ha | Connect the DC cables of the inverter to the included DC terminals. Severe damage might happen if other types of DC terminals are used, which are beyond the manufacturer's liability.                                                                                                    |  |  |
|----------|----------------------------------------------------------------------------------------------------|--|--|
|          |                                                                                                    |  |  |
| •        | Ensure the component frames and the bracket system are securely grounded.<br>Ensure the DC cables are connected tightly, securely and correctly.<br>Measure the DC cables with a multimeter to avoid reverse polarity connection. Also, the<br>voltage should be under the permissible range.<br>Do not connect one PV string to more than one inverter at the same time. Otherwise, it<br>may damage the inverter |  |  |
|          | The PV modules used with the inverter must have an IEC61730 class A rating.                                                                                                    |  |  |

▶ 02 Safety Precaution

#### 2.3 Inverter Safety

#### The voltage and frequency at the connecting point should meet the on-grid requirements. Additional protective devices like circuit breakers or fuses are recommended on the AC side. Specification of the protective device should be at least 1.25 times the maximum AC output current. Make sure that all the groundings are tightly connected. When there are multiple inverters, make sure that all the grounding points on the enclosures are equipotential bonding. The alarm can be cleared automatically if the inverter triggers a fault for less than 5 times within 24 hours. The inverter will shutdown for protection after the 5th electric arc fault. The inverter can operate normally after the fault is solved. BACK-UP is not recommended if the PV system is not configured with batteries. Otherwise, the risk in system power usage is beyond the equipment manufacturer's warranty scope. **DANGER** All labels and warning marks should be visible after the installation. Do not cover, scrawl, or damage any label on the equipment. Warning labels on the inverter are as follows: DANGER High voltage hazard. Delayed discharge. Wait 5 Disconnect all incoming minutes after power off until $\mathbf{A} (\mathbf{C})$ 14 power and turn off the the components are completely product before working on it. discharged. Potential risks exist. Wear Read through the user <u>/</u> proper PPE before any manual before any operations. operations. High-temperature hazard. Do Grounding point. (<u>†</u> not touch the product under <u>/</u><u>}</u> operation to avoid being burnt. CE certification mark Do not dispose of the inverter as household waste. Discard CE the product in compliance with local laws and regulations, or send it back to the manufacturer.

#### 2.4 Battery Safety

#### 

- The battery used with the inverter shall be approved by the inverter manufacturer. The approved battery list can be obtained through the official website.
- Before installations, read through the corresponding battery's user manual to learn about the product and the precautions. Strictly follow its requirements.
- If the battery discharged completely, please charge it in strict accordance with the corresponding model's user manual.
- Factors such as: temperature, humidity, weather conditions, etc. may limit the battery's current and affect its load.
- Contact after-sale service immediately if the battery is not able to be started. Otherwise, the battery might be damaged permanently.
- Use the multimeter to measure the DC cable to avoid reverse polarity connection. Also, the voltage should be under the permissible range.
- Do not connect one battery pack to more than one inverter at the same time. Otherwise, it may cause damage to the inverter.

#### 2.5 Personnel Requirements

#### NOTICE

- Personnel who install or maintain the equipment must be strictly trained, learn about safety precautions and correct operations.
- Only qualified professionals or trained personnel are allowed to install, operate, maintain, and replace the equipment or parts.

## 2.6 EU Declaration of Conformity

GoodWe Technologies Co., Ltd. hereby declares that the inverter with wireless communication modules sold in the European market meets the requirements of the following directives:

- Radio Equipment Directive 2014/53/EU (RED)
- Restrictions of Hazardous Substances Directive 2011/65/EU and (EU) 2015/863 (RoHS)
- Waste Electrical and Electronic Equipment 2012/19/EU
- Registration, Evaluation, Authorization and Restriction of Chemicals (EC) No 1907/2006 (REACH)

GoodWe Technologies Co., Ltd. hereby declares that the inverter without wireless communication modules sold in the European market meets the requirements of the following directives:

- Electromagnetic compatibility Directive 2014/30/EU (EMC)
- Electrical Apparatus Low Voltage Directive 2014/35/EU (LVD)
- Restrictions of Hazardous Substances Directive 2011/65/EU and (EU) 2015/863 (RoHS)
- Waste Electrical and Electronic Equipment 2012/19/EU
- Registration, Evaluation, Authorization and Restriction of Chemicals (EC) No 1907/2006 (REACH)

You can download the EU Declaration of Conformity on https://en.goodwe.com.

# **3** Product Introduction

## 3.1 Product Overview

#### Intended usage

Inverters control and optimize the power in PV systems through an integrated energy management system. The power generated in the PV system can be used, stored in the battery, output to the utility grid, etc.

#### Model

This manual applies to the listed inverters below:

- GW15K-ET
- GW20K-ET
- GW25K-ET
- GW29.9K-ET
- GW30K-ET

# Model description

GW15K-ET

| No. | Referring to | Explanation                               |
|-----|--------------|-------------------------------------------|
| 1   | Brand Code   | GW: GoodWe                                |
| 2   | Rated Power  | 15K: the rated power is 15000W.           |
| 3   | Series Code  | ET: ET series three-phase hybrid inverter |

#### **Supported Grid Types**

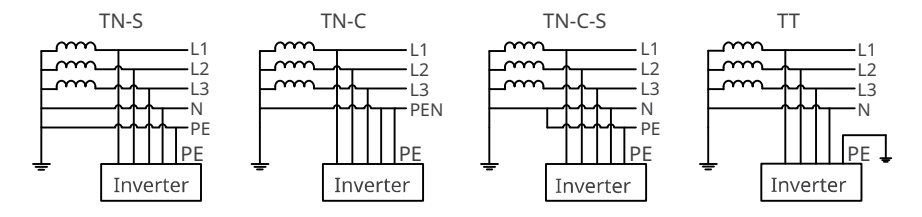

# 3.2 Application Scenarios

| • | The PV system is not suitable to connect equipment that relies on a stable power supply, such as medical equipment to sustain life. Ensure that no personal injury is occurred when the system is disconnected.                                                                 |
|---|----------------------------------------------------------------------------------------------------|
| • | Avoid loads with high start-up current like high-power water pumps in the PV system.                                                                                                    |
| • | BACK-UP is not recommended if the PV system is not configured with batteries. Otherwise,                                                                                                    |
| • | Factors such as: temperature, humidity, weather conditions, etc. may limit the battery's current and affect its load.                                                                                                    |
| • | If a rapid shutdown (RSD for short) module is configured in a PV system, make sure that the RSD module matches the integrated RSD transmitter in the inverter, and if not, the shutdown function may fail.                                                                      |
| • | When single overload protection occurs, the inverter can restart automatically; however, the restarting time will be extended if it happens several times. For a faster restarting, try it via APP .                                                                            |
| • | When the grid is disconnected, the off-grid function of the inverter will be closed<br>automatically if the load capacity exceeds the inverter's rated power. To enable it, turn off<br>the large loads and ensure the load power is less than the rated power of the inverter. |
| • | Nomral household loads can be supported when the inverter is in back-up mode. Accepted loads as below:                                                                                                    |
|   | • Inductive loads: 1.5P non-inverter air conditioner can be connected to the inverter. If two or more non-inverter air conditioners are connected, the back-up mode may be unstable.                                                                                            |
|   | • Capacitive load: total power $\leq$ 0.66 times of the inverter's rated output power.                                                                                                    |

# ▶ 03 Product Introduction

## User Manual V1.0-2022-08-30

#### Self consumption mode

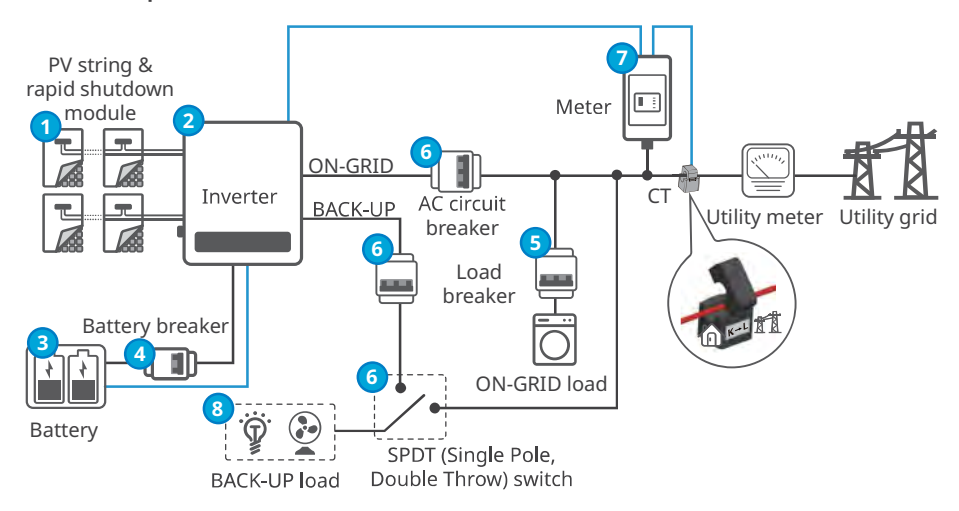

Power cable

| Signal cable |
|--------------|
|--------------|

| No. | Parts                                      | Description                                                                                                    |
|-----|--------------------------------------------|----------------------------------------------------------------------------------------------------|
| 1   | PV string<br>& rapid<br>shutdown<br>module | Rapid shutdown function is optional. An external RSD module is<br>required to shut down the equipment rapidly. You can purchase the<br>module from the inverter manufacturer, or choose the AP RSD-D-XX<br>series or AP Tigo TS4 series. More information about the RSD module<br>can be obtained from the packing box. |
| 2   | Inverter                                   | Supports ET 15 -30kW series inverters.                                                                                                    |
| 3   | Battery                                    | The battery used with the inverter shall be approved by the inverter manufacturer. The approved battery list can be obtained through the official website.                                                                                                    |
| 4   | Battery<br>breaker                         | Recommended specifications: nominal current≥63A, nominal voltage≥1000V.                                                                                                    |
| 5   | Load Breaker                               | Depend on the actual using load.                                                                                                    |
| 6   | AC circuit<br>breaker and<br>SPDT switch   | Recommended specifications:         GW15K-ET: nominal current≥32A, nominal voltage≥400V         GW20K-ET: nominal current≥40A, nominal voltage≥400V         GW25K-ET: nominal current≥50A, nominal voltage≥400V         GW29.9K/30K-ET: nominal current≥63A, nominal voltage≥400V                                       |
| 7   | Smart meter                                | The smart meter is delivered with the inverter or purchased from the inverter manufacturer. Recommended model: GM3000.                                                                                                    |
| 8   | BACK-UP<br>loads                           | <ul> <li>Connecting BACK-UP loads, such as loads requiring 24-hour power<br/>supply or other important loads.</li> <li>Connecting unbalanced loads. L1, L2, L3 of the inverter respectively<br/>connected to loads with different power.</li> </ul>                                                                     |

## 3.3 Working Mode

## 3.3.1 System Working Mode

#### Economic mode

#### NOTICE

- Select Economic mode only when it meets the local laws and regulations, e.g., whether the grid is allowed to charge the battery. If not, do not use this mode.
- It is recommended to use economic mode in scenarios when the peak-valley electricity price varies a lot.
- Daytime: when the electricity price is at its peak, the battery will power the load first, and the remaining power can be sold to the grid.
- Night: when the electricity price is at its valley, set the time for the grid to charge the battery.

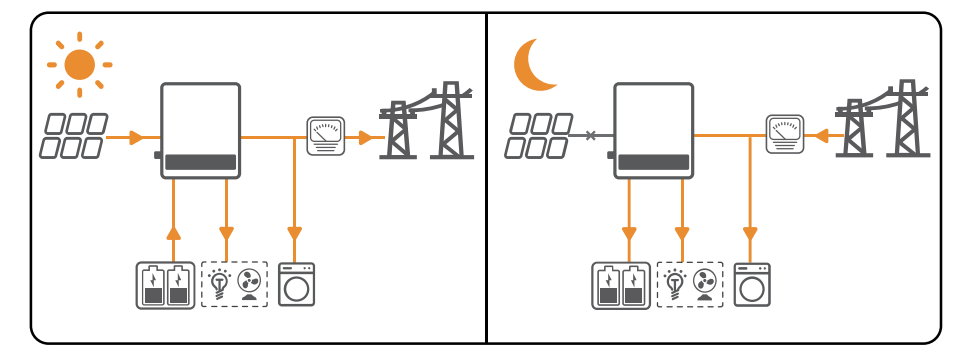

#### ▶ 03 Product Introduction

#### Self consumption mode

## NOTICE

- For solar power, consider self consumption mode in priority: the excess power charges the battery in day time; the battery supplies power to the load when there is no solar power generated at night. This will improve the self consumption rate and saves electricity costs.
- It is suitable for areas with high electricity prices and little or no solar power generation subsidies.
- When the power generated in the PV system is sufficient, it will supply the loads in priority. And the excess power will charge the batteries first. The remaining power will be sold to the grid.
- When the power generated in the PV system is insufficient or no power is generated, the battery will supply the loads in priority. If the battery power is insufficient, then the load will be powered by the grid.
- When the battery cannot supply power, the PV system will supply the loads in priority. If the PV power is insufficient, then the loads will be powered by the grid.
- If neither the PV system nor the battery could supply power, the grid would supply power to the loads and form BYPASS output.
- When the grid is disconnected and the backup function is disabled, the power generated in the PV system will supply the loads in priority, and the excess power will charge the batteries.

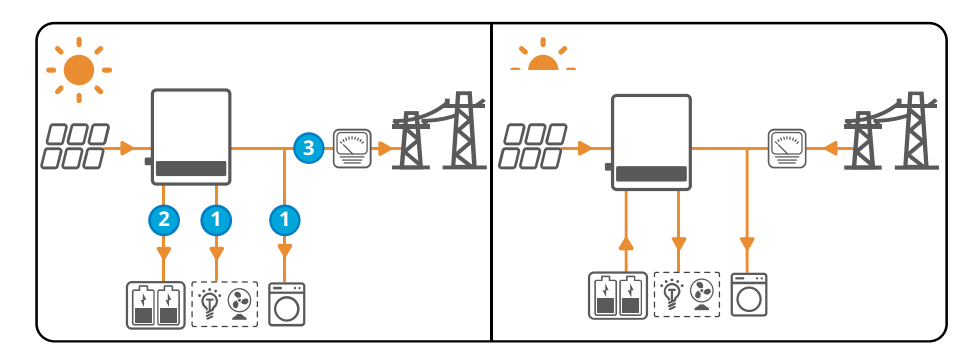

# 03 Product Introduction 서

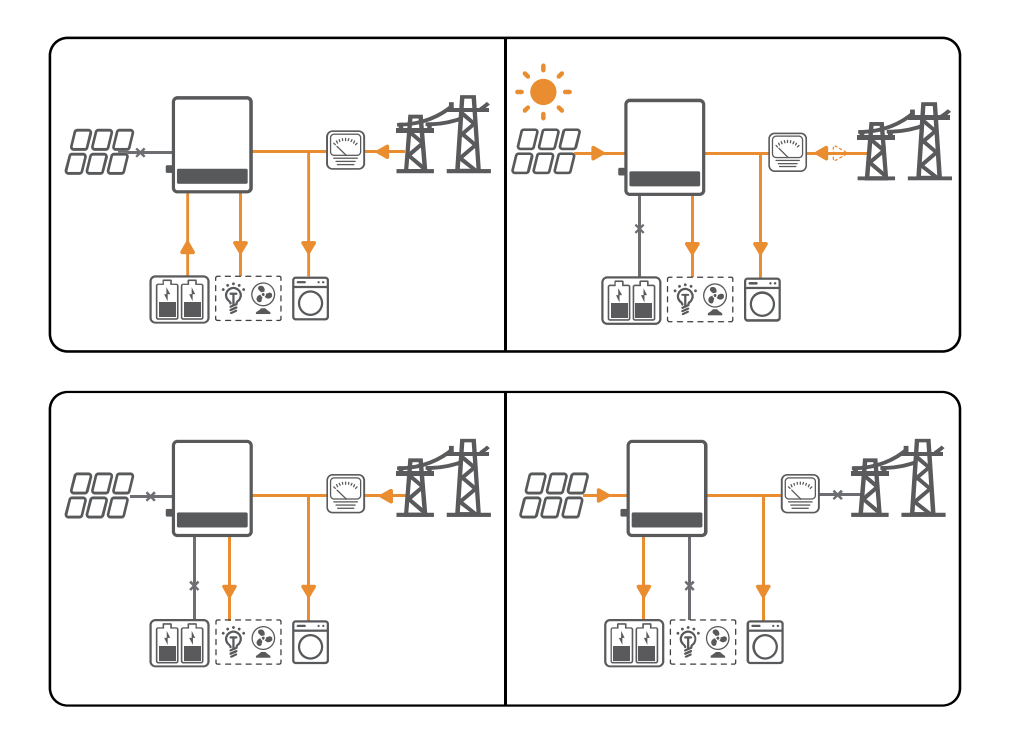

## ▶ 03 Product Introduction

#### Back-up mode

#### NOTICE

- The back-up mode is mainly applied to the scenario where the grid is unstable and there is an important load. When the grid is disconnected, the inverter turns to off-grid mode to supply power to the load; when the grid is restored, the inverter switches to on-grid mode.
- The battery stops discharging when it reaches SOC. When there is sunlight the next day, the battery starts to supply power to the load after it is charged to a certain power level.
- When the power generated in the PV system is sufficient:
  - When the utility grid works properly, the power generated in the PV system will charge the battery in priority. And the excess power will charge the load. The remaining power will be sold to the grid.
  - When the utility grid works abnormally, the power generated in the PV system will supply the loads first. And the excess power will charge the battery. The battery should charge the loads if the PV power supply is insufficient.
- When there is no power generated in the PV system:
  - The grid will charge the battery and supply the load when the power grid is normal. (Do not select this mode if the grid is not allowed to charge the battery according to the local laws and regulations.)
  - The inverter will enter off-grid mode and the battery will supply power to the load when the grid is abnormal.

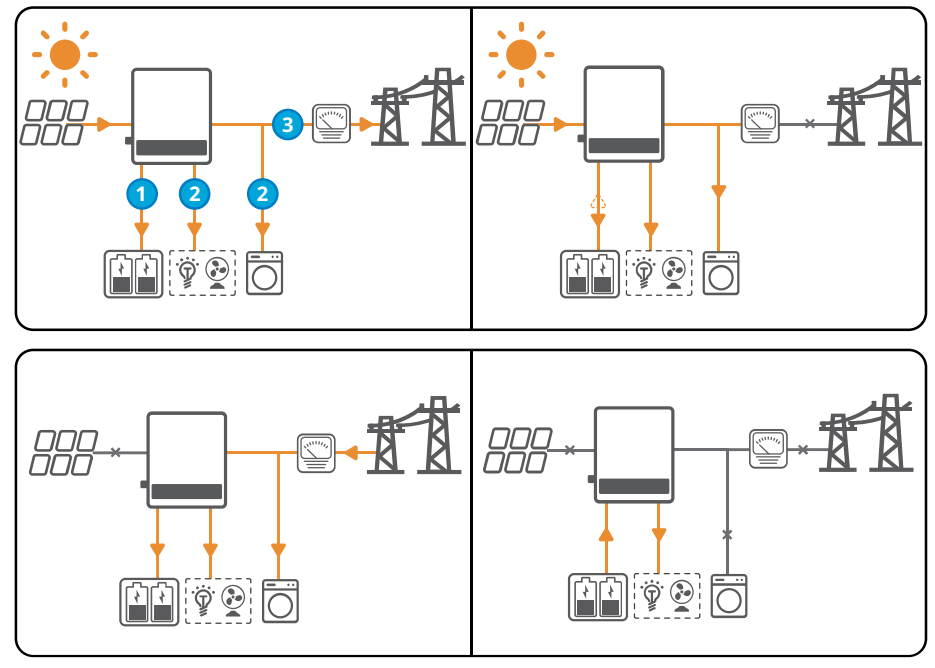

## 03 Product Introduction 서

## Peak Shaving mode

**NOTICE** Peak shaving mode is mainly applicable to industrial and commercial scenarios. When the total power consumption of the loads exceeds the peak shaving limit, the battery discharges to reduce the power consumption exceeds the peak shaving limit.

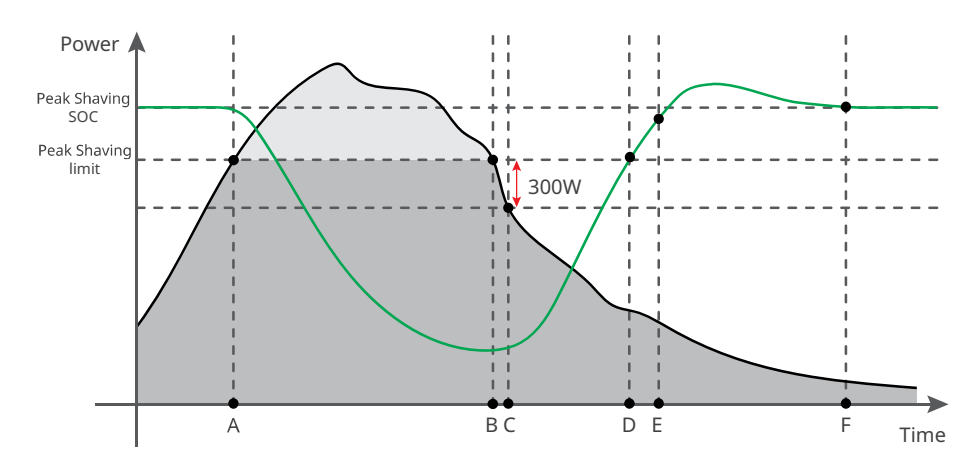

| Time | Description                                                                                                    |
|------|----------------------------------------------------------------------------------------------------|
| A    | The battery charges the loads to shave the total power consumption of the loads higher than the Peak Shaving limit.                              |
| В    | The PV system charges the battery in priority as the import power from the gird is lower.                                                        |
| С    | The grid charges the battery as the import power from the grid is 300W lower than the Peak Shaving limit.                                        |
| D    | The PV system continues to charge the battery, but the grid stops charging. The battery stops discharging as SOC is lower than Peak Shaving SOC. |
| E    | The battery enters self consumption mode as the battery SOC is higher than Peak Shaving SOC.                                                     |
| F    | The battery stops discharging for loads as Peak Shaving SOC is reached.                                                                          |

## ▶ 03 Product Introduction

## User Manual V1.0-2022-08-30

# 3.3.2 Inverter Operation Mode

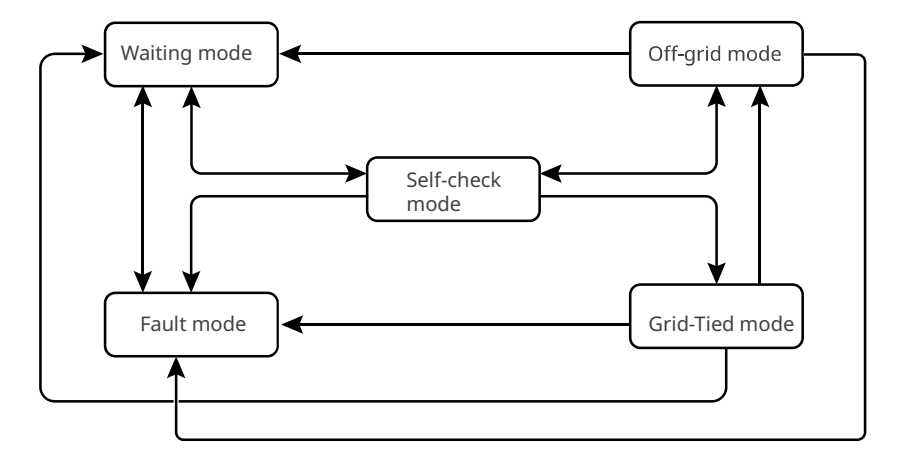

| No. | Parts              | Description                                                                                                    |
|-----|--------------------|----------------------------------------------------------------------------------------------------|
| 1   | Waiting<br>mode    | <ul> <li>Waiting stage after the inverter is powered on.</li> <li>When the conditions are met, it enters the self-check mode.</li> <li>If there is a fault, the inverter enters the fault mode.</li> </ul>                                                                                                    |
| 2   | Self-check<br>mode | <ul> <li>Before the inverter starts up, it continuously performs self-check, initialization, etc.</li> <li>When the conditions are met, it enters the grid-tied mode, and the inverter starts on grid connection.</li> <li>If the grid is not detected, it enters the off-grid mode and the inverter runs off-grid; if the inverter has no off-grid function, it enters the wait mode.</li> <li>If the self-check is not passed, it enters the fault mode.</li> </ul>                                  |
| 3   | Grid-Tied<br>mode  | <ul> <li>The inverter is grid-tied successfully.</li> <li>If the grid is not detected, it enters the off-grid mode.</li> <li>If a fault is detected, it enters the fault mode.</li> <li>If the conditions do not meet grid-tied requirements and the off-grid output function is not turned on, it enters the wait mode.</li> </ul>                                                                                                    |
| 4   | Off-grid<br>mode   | <ul> <li>When the grid is powered off, the inverter switches to the off-grid mode and continues to supply power to the load via BACK-UP port.</li> <li>If a fault is detected, it enters the fault mode.</li> <li>If the conditions do not meet grid-tied requirements and the off-grid output function is not turned on, it enters the wait mode.</li> <li>If the conditions meet grid-tied requirements and and the off-grid output function is turned on, it enters the self-check mode.</li> </ul> |
| 5   | Fault mode         | If a fault is detected, the inverter enters the fault mode. When the fault is cleared, it enters the wait mode.                                                                                                    |

03 Product Introduction 서

## 3.4 Features

#### **Power derating**

For a safe operation, the inverter will automatically reduce the output power when the operating environment is not ideal.

The following are the factors that may occur power derating. Please try to avoid them during usage.

- Unfavorable environmental conditions, e.g., direct sunlight, high temperature, etc.
- Inverter's output power percentage has been set.
- Over-frequency derating.
- Higher input voltage value.
- Higher input current value.

#### AFCI

Reasons to occur electric arcs.

- Damaged connectors in the PV or battery system.
- Wrong connected or broken cables.
- Aging connectors and cables.

Methods to detect electric arcs

- The inverter has an integrated AFCI function.
- When the inverter detects an electric arc, users can find the time of the fault and the detailed phenomenon through the app.
- The alarm can be cleared automatically if the inverter triggers a fault for less than 5 times within 24 hours. The inverter will shutdown for protection after the 5th electric arc fault. The inverter cannot work normally until the fault is solved. Please refer to the PV Master App User Manual for detailed operations.

#### RSD

A signal transmitter is integrated into the inverter to communicate with the external RSD. In the event of an emergency, the external switch will be enabled to stop the receiver, then disconnect the PV modules.

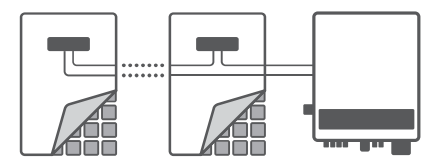

#### N 03 Product Introduction

User Manual V1.0-2022-08-30

#### Earth Fault Alarm

Reserved port for earth fault alarm.

Once an earth fault occurs, the LED indicator will light up. And the system will email the fault information to the customer. Install the inverter in a high traffic area where the indicators would be noticed.

#### Load Control

The inverter reserves a dry contact controlling port, which supports connecting additional contactors to enable/disable the load.

The load control methods are as follows:

- Time control: set the time to enable/disable the loads, and the loads will be turned on or off automatically within the setting time period.
- Switch control: when the control mode is ON, the loads will be enabled; when it is OFF, the loads will be disabled.
- BACK-UP load control: the inverter has an integrated relay controlling port, which can control the loads off or on. In off-grid mode, the loads connected to the relay port can be turned off if the overload at BACK-UP is detected or the battery SOC value is lower than the battery off-grid protection setting.

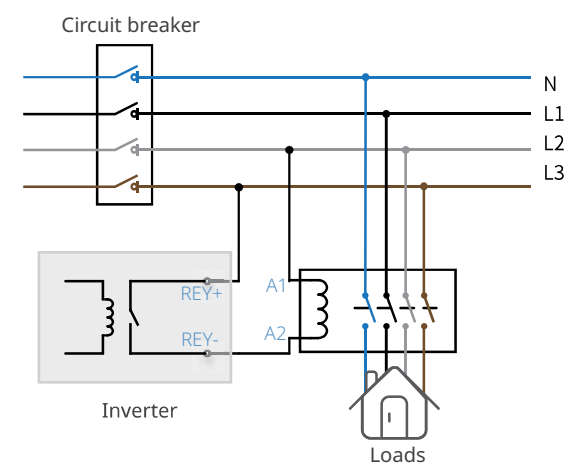

# 03 Product Introduction

12 13

14

13

## 3.5 Appearance

3.5.1 Parts

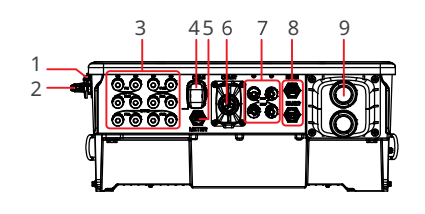

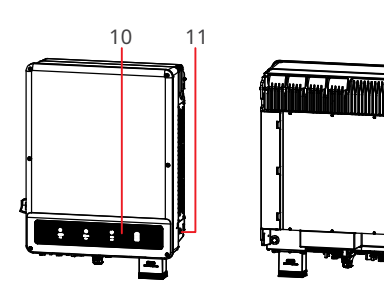

- 1. DC switch lock hole<sup>[1]</sup>
- 4. Communication module port (COM)
- 7. Battery input terminal (BAT+/-)
- 10. Indicators
- 13. Mounting plate
- [1]: Only for Australia.

#### 3.5.2 Dimension

- 5. METER communication port
- 8. BMS communication port
- 11. PE terminal

2.

14. Heat Sink

DC switch

(PV+/-)
 Communication port

PV input terminal

- o. (COM2) AC output terminal
- 9. (On-Grid and Back-Up)
- 12. Handle

220mm

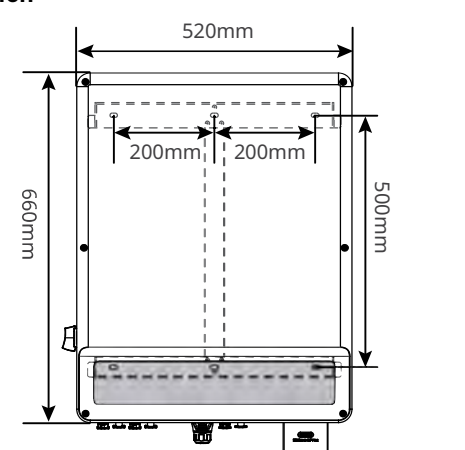

# ▶ 03 Product Introduction

User Manual V1.0-2022-08-30

# 3.5.3 Indicators

| Indicator  | Status | Description                                                                |
|------------|--------|----------------------------------------------------------------------------|
|            |        | The inverter is power on and in the standby mode.                          |
|            |        | The inverter is starting up and in the self-check mode.                    |
| $\bigcirc$ |        | The inverter is in normal operation under grid-<br>tied or off-grid modes. |
|            |        | BACK-UP output overload.                                                   |
|            |        | A fault has occurred.                                                      |
|            |        | The inverter is powered off.                                               |
|            |        | The grid is abnormal and the inverter is in off-<br>grid mode.             |
| ۲          |        | The grid is normal and the inverter is in grid-tied mode.                  |
|            |        | BACK-UP is off.                                                            |
|            |        | The monitoring module of the inverter is resetting.                        |
| ((e))      |        | The inverter fails to connect with the communication Termination.          |
|            |        | Communication fault between the communication Termination and Server.      |
|            |        | The monitoring of the inverter operates well.                              |
|            |        | The monitoring module of the inverter has not been started yet.            |

# 3.5.4 Nameplate

The nameplate is for reference only.

| GOODWE<br>Product: Hybrid Inverter<br>Model: ***                                                                                                    |                                                                              | GW trademark, product type, and product model |
|----------------------------------------------------------------------------------------------------|------------------------------------------------------------------------------|-----------------------------------------------|
| PV Input                                                                                                    | UDC max: ***Vd.c.<br>UMPP: ***Vd.c.<br>Idc,max: ***Ad.c.<br>ISC PV: ***Ad.c. |                                               |
| Battery                                                                                                    | Ubatt: ***Vd.c.,Li-Ion<br>Ibatt,max(C/D): ***Ad.c                            |                                               |
| Udac, ****Va.c.           fAc; ****Va.c.           fAc; ****Wa.c.           PAc; ***KW           DAc, ***KW           IAc, max(to grid); ***Aa.c.           Smax(to grid); ***KVA           Smax(to grid); ***KVA           Smax(to grid); ***KVA           Smax(to grid); ***KVA           Max(to grid); ***KVA           Smax(trom grid); ***KVA           Smax(trom grid); ***KVA           Smax(trom grid); ***KVA           Smax(trom grid); ***KVA           Smax(trom grid); ***KVA           Smax(trom grid); ***KVA           Smax(trom grid); ***KVA           Smax: ***KVA           Smax: ***KVA           P.F.:-1,0.8cp0.8ind, Toperating-35-60°C           Non-isolated, IP66, Protective Class I, 0VC DCII/ACIII |                                                                              | Technical parameters                          |
|                                                                                                    |                                                                              | Safety symbols and certification<br>marks     |
| S/N:<br>Good We Technologies Co., Ltd.<br>E-mail:service@goodwe.com<br>No.90 Zjijn Rd., New District, Suzhou, 215011, China<br>SN                                                                                                    |                                                                              | Contact information and serial<br>number      |

# 4 Check and Storage

## 4.1 Check Before Receiving

Check the following items before receiving the product.

- 1. Check the outer packing box for damage, such as holes, cracks, deformation, and other signs of equipment damage. Do not unpack the package and contact the supplier as soon as possible if any damage is found.
- 2. Check the inverter model. If the inverter model is not what you requested, do not unpack the product and contact the supplier.
- 3. Check the deliverables for correct model, complete contents, and intact appearance. Contact the supplier as soon as possible if any damage is found.

#### 4.2 Deliverables

#### 

Connect the DC cables with the included terminals. The manufacturer shall not be liable for the damage if other terminals are used.

#### NOTICE

The number of pin terminals, PV connectors, and battery connectors are various depending on different inverters. The actual accessories may differ.

PV connector: GW15K/20K-ET: 4 x PV+/PV-; GW25K/29.9K/30K-ET: 6 x PV+/PV-.

Battery connector: GW15K/20K-ET: 1 x BAT+/BAT-; GW25K/29.9K/30K-ET: 2 x BAT+/BAT-.

#### 04 Check and Storage 🛃

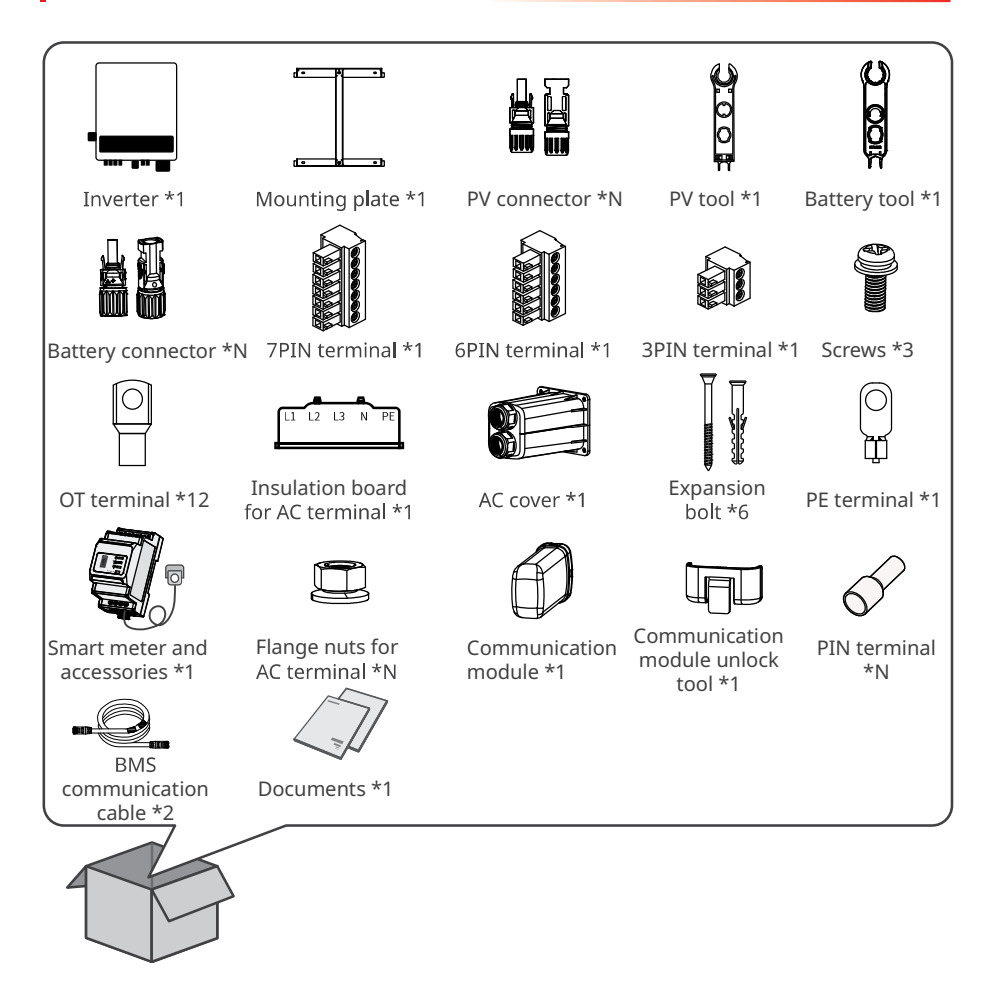

#### 4.3 Storage

If the equipment is not to be installed or used immediately, please ensure that the storage environment meets the following requirements:

- 1. Do not unpack the outer package or throw the desiccant away.
- 2. Store the equipment in a clean place. Make sure the temperature and humidity are appropriate and no condensation.
- 3. The height and direction of the stacking inverters should follow the instructions on the packing box.
- 4. The inverters must be stacked with caution to prevent them from falling.
- 5. If the inverter has been long term stored, it should be checked by professionals before being put into use.

# **5** Installation

#### **5.1 Installation Requirements**

#### **Installation Environment Requirements**

- 1. Do not install the equipment in a place near flammable, explosive, or corrosive materials.
- 2. Do not install the equipment in a place that is easy to touch, especially within children's reach. High temperature exists when the equipment is working. Do not touch the surface to avoid burning.
- 3. Avoid the water pipes and cables buried in the wall when drilling holes.
- 4. Install the equipment in a sheltered place to avoid direct sunlight, rain, and snow. Build a sunshade if it is needed.
- 5. The place to install the equipment shall be well-ventilated for heat radiation and large enough for operations.
- 6. The equipment with a high ingress protection rating can be installed indoors or outdoors. The temperature and humidity at the installation site should be within the appropriate range.
- 7. Install the equipment at a height that is convenient for operation and maintenance, electrical connections, and checking indicators and labels.
- 8. The altitude to install the inverter shall be lower than the maximum working altitude 4000m.
- 9. Install the equipment away from electromagnetic interference. If there are radio stations or wireless communication equipment below 30 MHz near the installation location, please install the equipment as follows:
  - Add a multi-turn winding ferrite core at the DC input line or AC output line of the inverter, or add a low-pass EMI filter.
  - The distance between the inverter and the wireless EMI equipment is more than 30m.

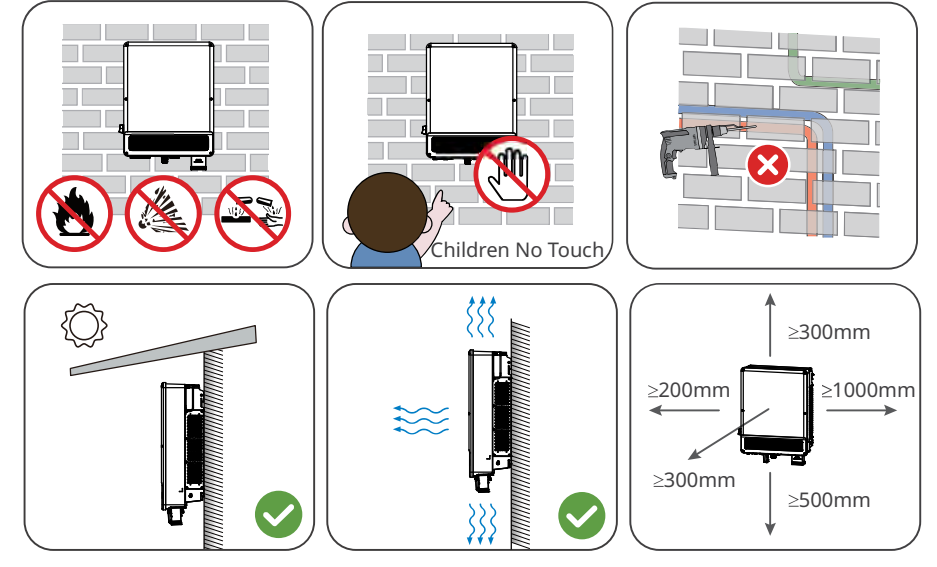

05 Installation 📕

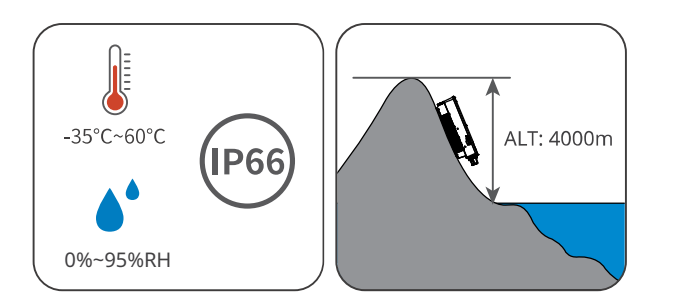

#### **Mounting Support Requirements**

- The mounting support shall be nonflammable and fireproof.
- Install the equipment on a surface that is solid enough to bear the inverter weight.
- Do not install the product on the support with poor sound insulation to avoid the noise generated by the working product, which may annoy the residents nearby.

## Installation Angle Requirements

- Install the inverter vertically or at a maximum back tilt of 15 degrees.
- Do not install the inverter upside down, forward tilt, back forward tilt, or horizontally.

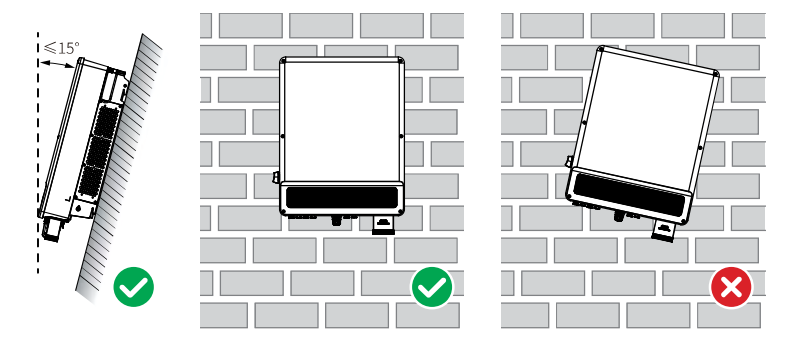

## ▶ 05 Installation

#### Installation Tool Requirements

The following tools are recommended when installing the equipment. Use other auxiliary tools on site if necessary.

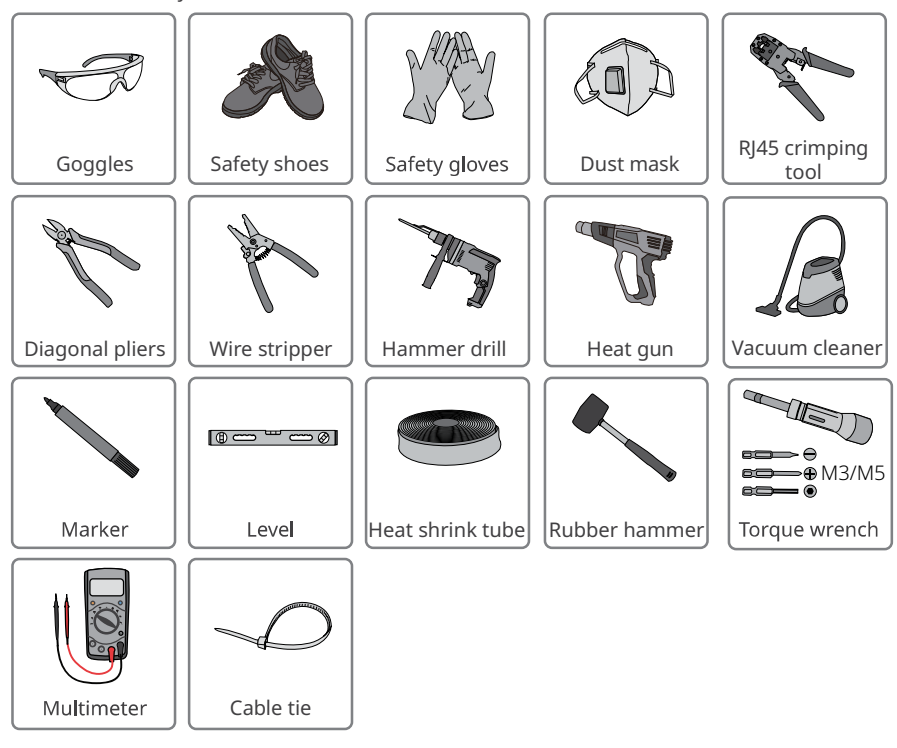

#### 5.2 Inverter Installation

#### 5.2.1 Moving the Inverter

#### 

- Operations such as transportation, turnover, installation and so on must meet the requirements of the laws and regulations of the country or region where it is located.
- Move the inverter to the site before installation. Follow the instructions below to avoid personal injury or equipment damage.
  - 1. Consider the weight of the equipment before moving it. Assign enough personnel to move the equipment to avoid personal injury.
  - 2. Wear safety gloves to avoid personal injury.
  - 3. Keep balance to avoid falling down when moving the equipment.

#### 5.2.2 Installing the Inverter

#### NOTICE

- Avoid the water pipes and cables buried in the wall when drilling holes.
- Wear goggles and a dust mask to prevent the dust from being inhaled or contacting eyes when drilling holes.
- Make sure the inverter is firmly installed in case of falling down.
- The DC switch lock of appropriate size should be prepared by customers. The diameter of the lock hole is 5mm. The lock might not be able to install if the size is inappropriate.

Step 1: Put the plate on the wall horizontally and mark positions for drilling holes.

Step 2: Drill holes to a depth of 80mm using the hammer drill. The diameter of the drill bit

should be 10mm.

Step 3: Use the expansion bolts to fix the inverter on the wall.

Step 4: (Optional) Secure the DC switch with the DC switch lock, ensuring that the DC switch is

"OFF" during installation.

Step 5: Install the inverter on the mounting plate. For models with handles, please lift the

inverter using the handles. For models without handles, please lift the inverter directly.

Step 6: Tighten the nuts to secure the mounting plate and the inverter.

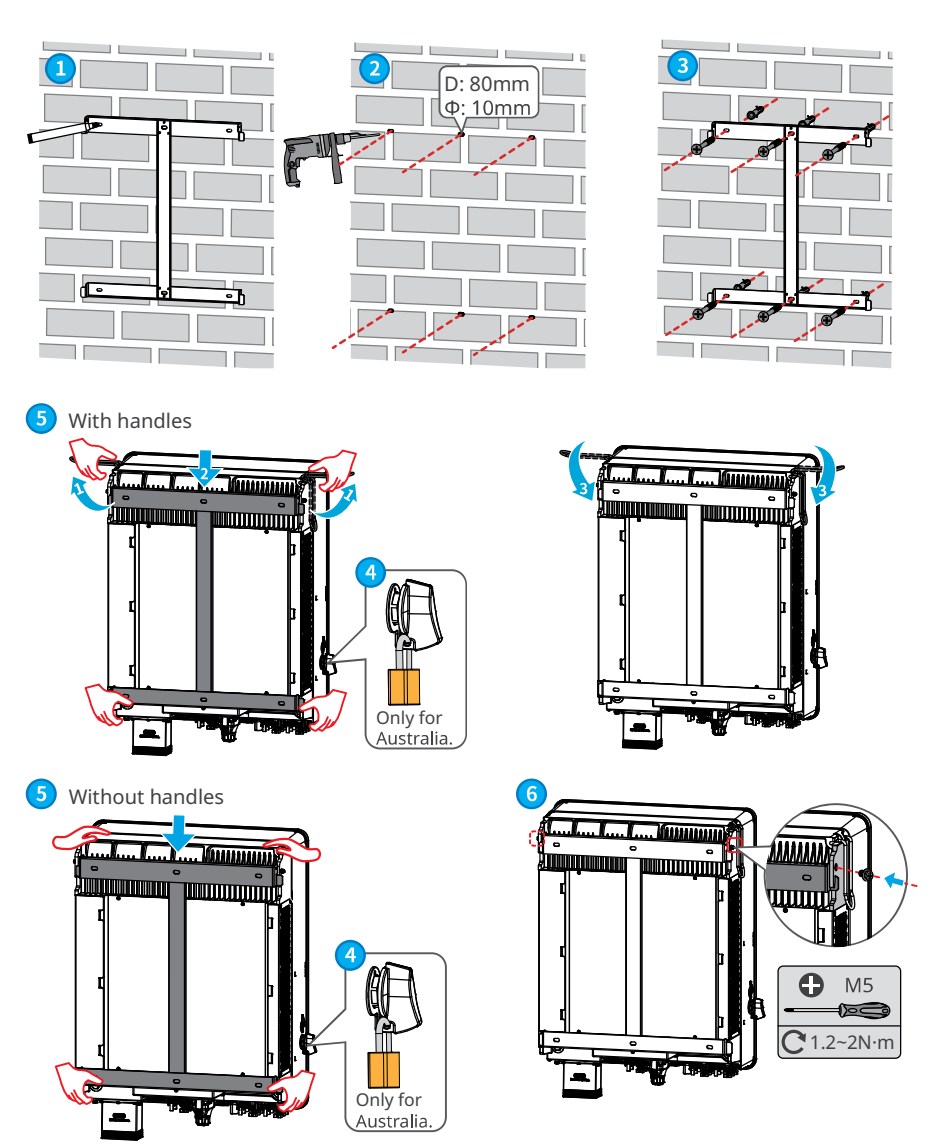

# ▶ 05 Installation

# User Manual V1.0-2022-08-30

# 6 Electrical Connection

# 6.1 System Wiring Diagram

NOTICE

N and PE wiring via ON-GRID and BACK-UP ports of the inverter are different based on the regulation requirements of different regions. Refer to the specific requirements of local regulations.

There are built-in relays inside of the inverter's ON-GRID and BACK-UP AC ports. When the inverter is in the off-grid mode, the built-in ON-GRID relay is open; while when the inverter is in grid-tied mode, it is closed.

When the inverter is powered on, the BACK-UP AC port is charged. Power off the inverter first if maintenance is required for the loads connected with BACK-UP ports. Otherwise, it may cause electric shock.

#### N and PE cables are connected together in the Main Panel for wiring.

#### NOTICE

- To maintain neutral integrity, the neutral cable of ON-GRID side and BACK-UP side must be connected together, otherwise BACK-UP function will not work.
- The following diagram is applicable to areas in Australia, New Zealand, South Africa, etc.

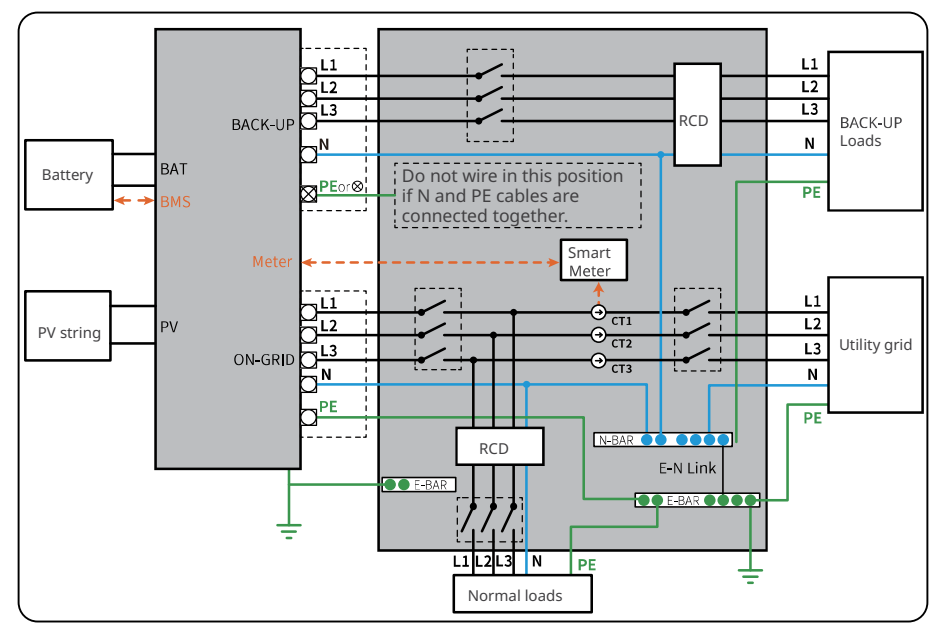

## ▶ 06 Electrical Connection

User Manual V1.0-2022-08-30

N and PE cables are separately wired in the Main Panel.

# NOTICE

- Ensure that the grounding of BACK-UP is correctly and tightened. Otherwise, the BACK-UP
- function may be abnormal in case of grid failure.
- The following diagram is applicable to areas except Australia, New Zealand, South Africa.

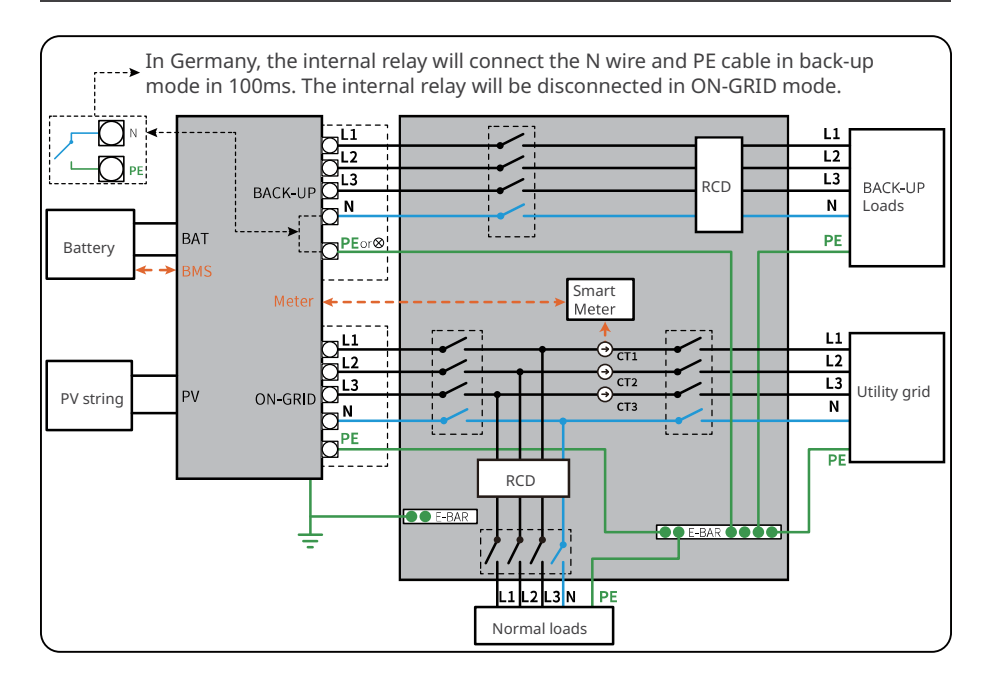

## 6.2 Safety Precaution

# 🚹 DANGER

- Perform electrical connections in compliance with local laws and regulations. Including
  operations, cables, and component specifications.
- Disconnect the DC switch and the AC output switch of the inverter to power off the inverter before any electrical connections. Do not work with power on. Otherwise, an electric shock may occur.
- Tie the same type cables together, and place them separately from cables of different types. Do not place the cables entangled or crossed.
- If the cable bears too much tension, the connection may be poor. Reserve a certain length of the cable before connecting it to the inverter cable port.
- When crimping the terminals, ensure that the conductor part of the cable is in full contact with the terminals. Do not crimp the cable jacket with the terminal. Otherwise the inverter may not operate, or its terminal block getting damaged due to heating and other phenomenon because of unreliable connection after operation.

#### NOTICE

- Wear personal protective equipment like safety shoes, safety gloves, and insulating gloves during electrical connections.
- All electrical connections should be performed by qualified professionals.
- Cable colors in this document are for reference only. The cable specifications shall meet local laws and regulations.

#### 6.3 Connecting the PE cable

#### 🔔 WARNING

- The PE cable connected to the enclosure of the inverter cannot replace the PE cable connected to the AC output port. Make sure that both of the two PE cables are securely connected.
- Make sure that all the grounding points on the enclosures are equipotentially connected when there are multiple inverters.
- To improve the corrosion resistance of the terminal, you are recommended to apply silica gel or paint on the ground terminal after installing the PE cable.
- The PE cable should be prepared by the customer. Recommended specifications:
- Type: single-core outdoor copper cable
- Conductor cross-sectional area: 4-6mm<sup>2</sup>

#### ▶ 06 Electrical Connection

User Manual V1.0-2022-08-30

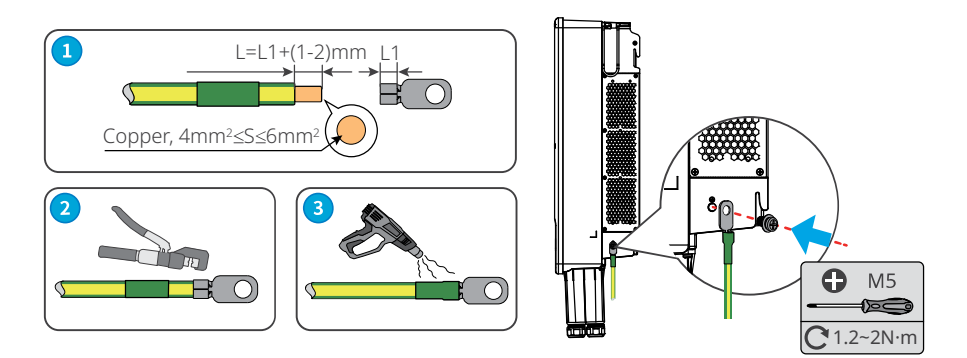

## 6.4 Connecting the DC Input Cable(PV)

## 🚹 DANGER

- Do not connect one PV string to more than one inverter at the same time. Otherwise, it may cause damage to the inverter.
- Confirm the following information before connecting the PV string to the inverter. Otherwise, the inverter may be damaged permanently or even cause fire and cause personal and property losses.
  - 1. Make sure that the max short circuit current and the max input voltage per MPPT are within the permissible range.
  - 2. Make sure that the positive pole of the PV string connects to the PV+ of the inverter. And the negative pole of the PV string connects to the PV- of the inverter.

#### 🕂 WARNING

The PV strings cannot be grounded. Ensure the minimum insulation resistance of the PV string to the ground meets the minimum insulation resistance requirements before connecting the PV string to the inverter (R=maximum input voltage/ 30mA).

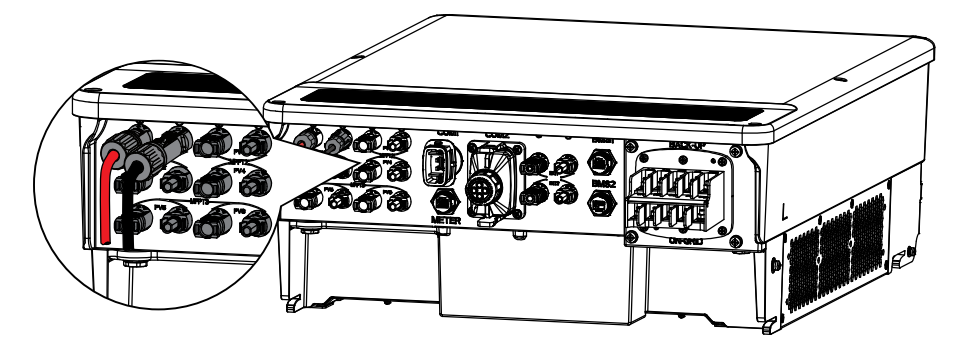

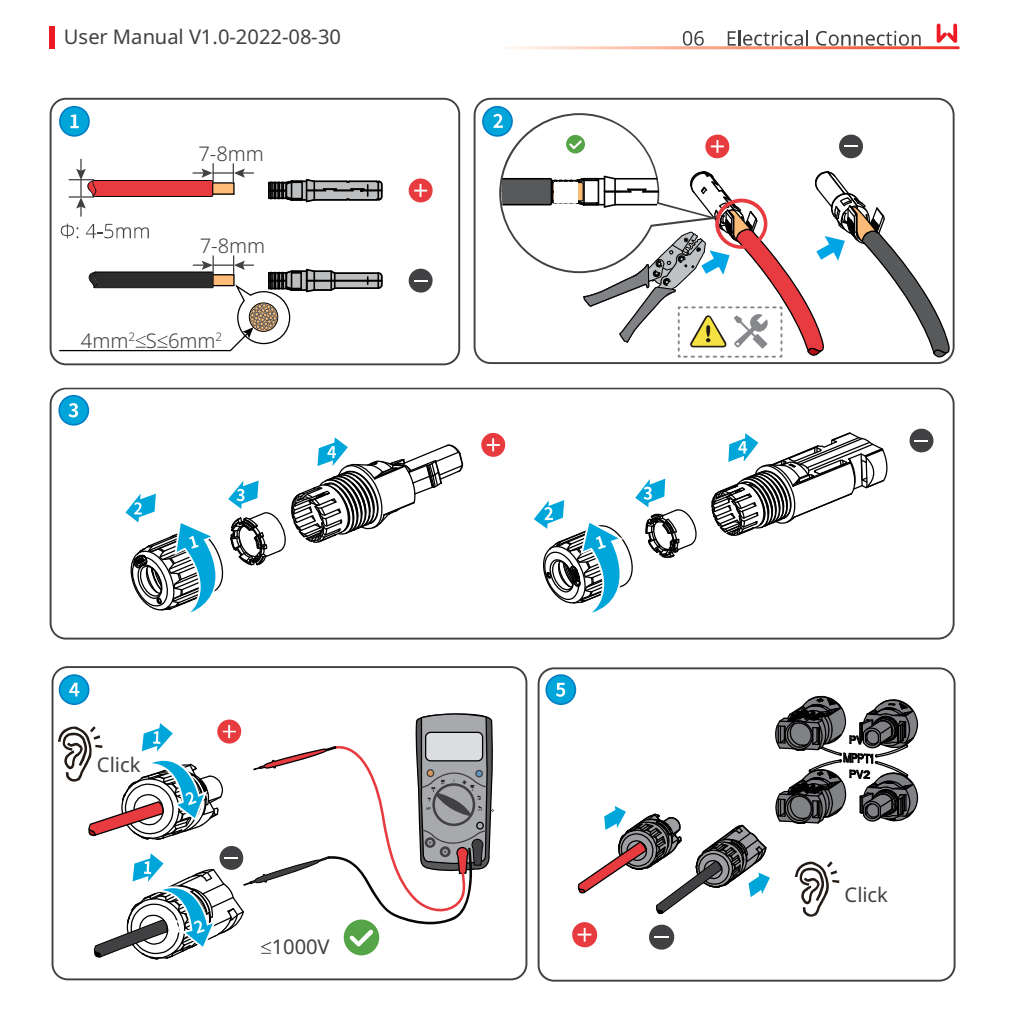

# 6.5 Connecting the battery cable

| • | The battery used with the inverter shall be approved by the inverter manufacturer. The      |
|---|---------------------------------------------------------------------------------------------|
|   | approved battery list can be obtained through the official website.                         |
| • | A short circuit in the battery may cause personal injury. The instantaneous high current    |
|   | caused by a short circuit can release a large amount of energy and may cause a fire.        |
| • | Before connecting the battery cable, ensure the inverter and the battery, and               |
|   | downstream&upstream switches, are all disconnected.                                         |
| • | It is forbidden to connect and disconnect the battery cables when the inverter is running.  |
|   | Otherwise it may cause electric shock.                                                      |
| • | Do not connect one battery pack to more than one inverter at the same time. Otherwise, it   |
|   | may cause damage to the inverter.                                                           |
| • | It is forbidden to connect loads between the inverter and batteries.                        |
| • | When connecting battery cables, use insulated tools to prevent accidental electric shock or |
|   | short circuit to the batteries.                                                             |
| • | Ensure that the open circuit voltage of the battery is within the permissible range of the  |
|   | inverter.                                                                                   |

• Install a DC breaker between the inverter and the battery.

# 

- Connect the battery cables to the corresponding terminals such BAT+, BAT- and grounding ports correctly. Otherwise it will cause damage to the inverter.
- Ensure that the whole cable cores are inserted into the terminal holes. No part of the cable core can be exposed.
- Ensure that the cables are connected securely. Otherwise it will cause damage to the inverter due to overheat during its operation.

#### NOTICE

• Delayed charge cannot be set to 100% if the PV is oversizing.

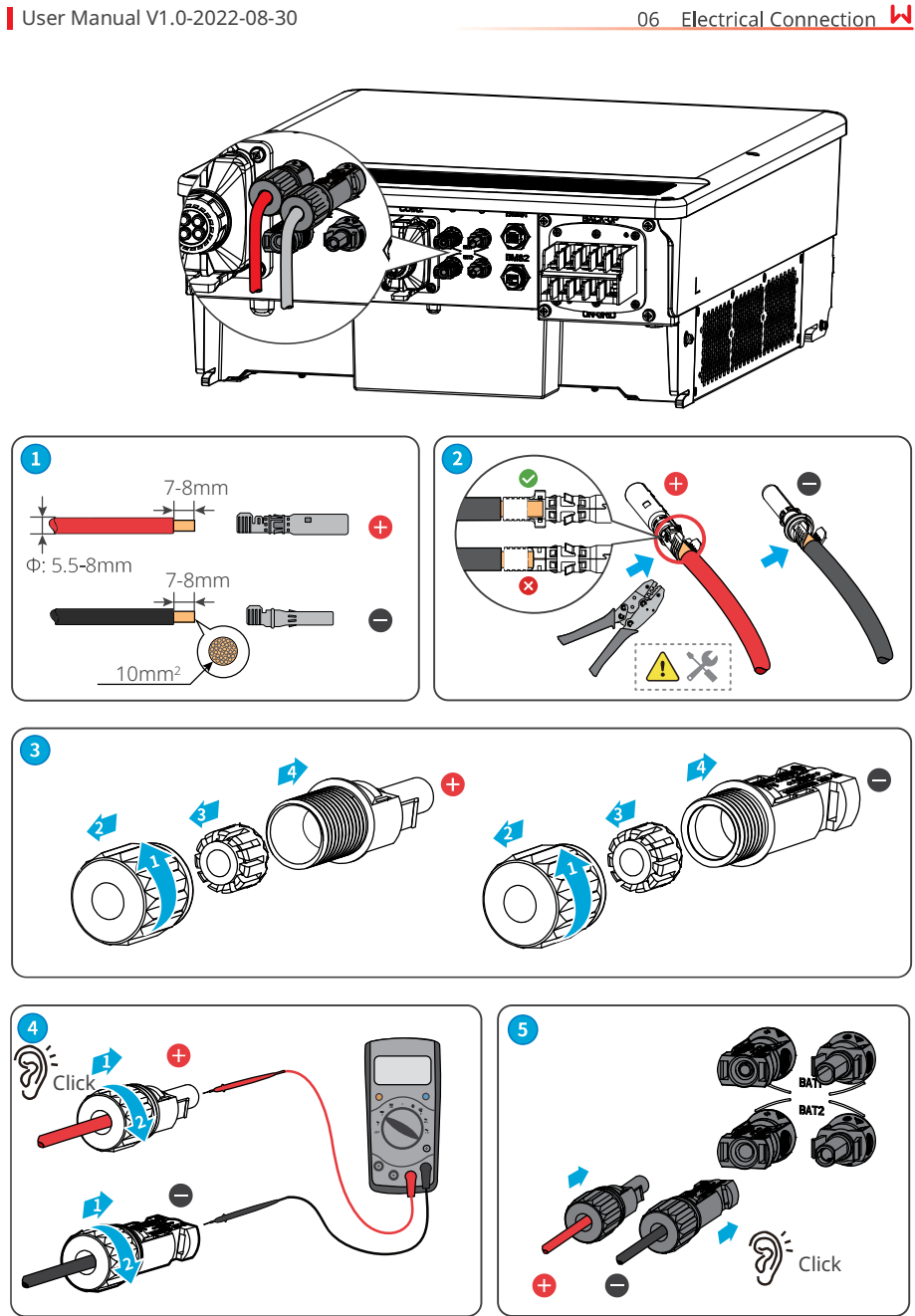

06 Electrical Connection

## ▶ 06 Electrical Connection

#### User Manual V1.0-2022-08-30

## 6.6 Connecting the AC Cable

#### 

Do not connect loads between the inverter and the AC switch directly connected to the inverter.

The residual current monitoring unit (RCMU) is integrated into the inverter to avoid the residual current exceeds the limit.

The type A RCD can be connected to the inverter for protection according to the local laws and regulations. Recommended specifications: ON-GRID RCD: 300mA; BACK-UP RCD: 30mA.

#### NOTICE

- Install one AC output circuit breaker for each inverter. Multiple inverters cannot share one AC circuit breaker.
- An AC circuit breaker shall be installed on the AC side to make sure that the inverter can safely disconnect the grid when an exception happens. Select the appropriate AC circuit breaker in compliance with local laws and regulations.

# 🕂 WARNING

- Connect the AC cables to the corresponding terminals such as "L1", "L2", "L3", "N", and PE correctly. Otherwise it will cause damage to the inverter.
- Ensure that the whole cable cores are inserted into the terminal holes. No part of the cable core can be exposed.
- Ensure that the insulation board is inserted into the AC terminal tightly.
- Ensure that the cables are connected securely. Otherwise it will cause damage to the inverter due to overheat during its operation.

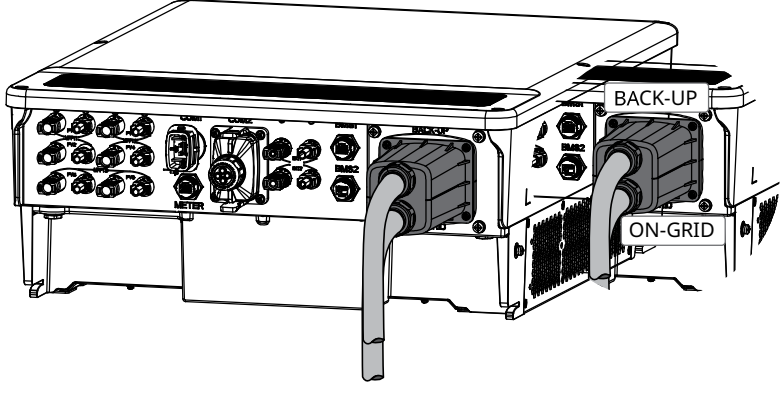

# 06 Electrical Connection 서

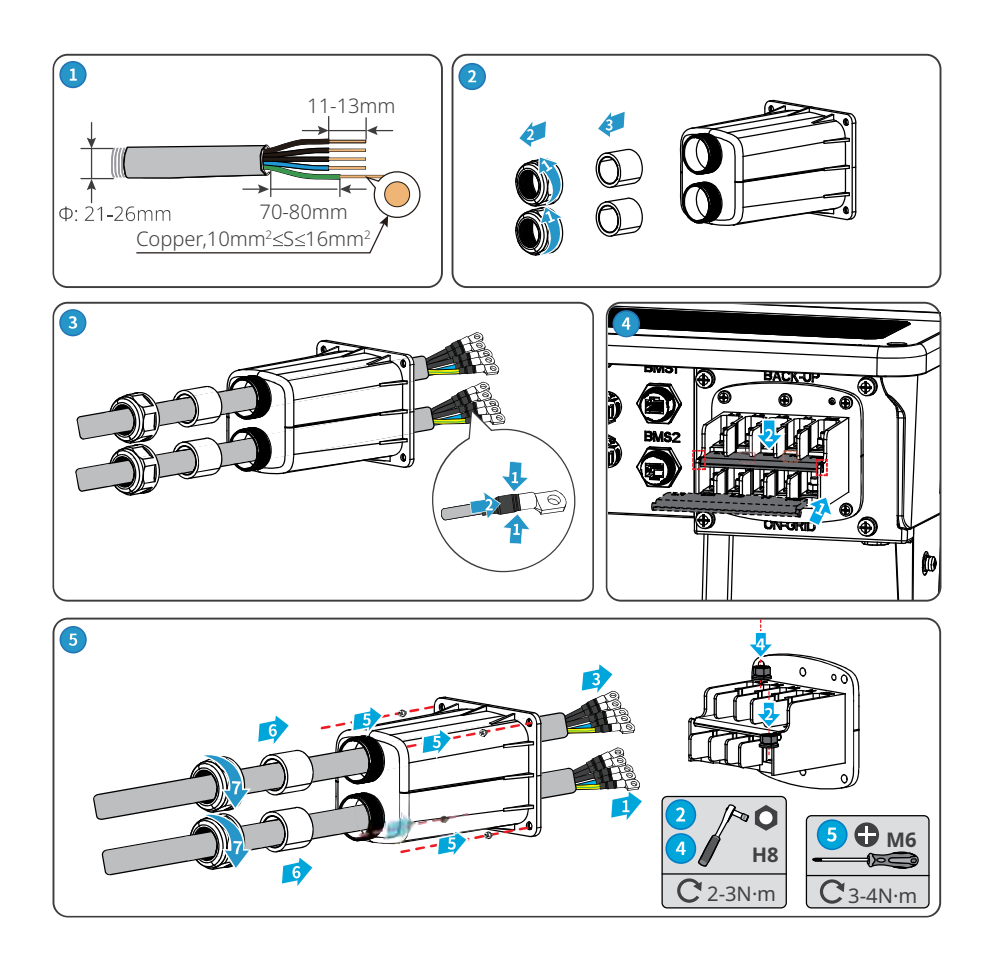

# 6.7 Communication Connection

#### NOTICE

- Make sure that the communication device is connected to the right COM port. Route the communication cable far away from any interference source or power cable to prevent the signal from being influenced.
- The remote shutdown function and DRED/RCR function is off by default. Please go to the PV Master app to enable the function if you need to use it. Please refer to the PV Master User Manual for detailed operations.

# N 06 Electrical Connection

User Manual V1.0-2022-08-30

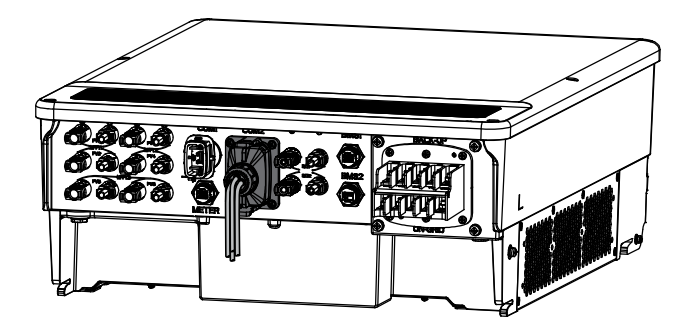

| No. | Port Definition | Function                                               | Description                                                                                                    |  |
|-----|-----------------|--------------------------------------------------------|----------------------------------------------------------------------------------------------------|--|
| 1   | REY_OUT2-       |                                                        | The inverter reserves a dry contact controlling                                                                                                    |  |
| 2   | NC              | Dry contact                                            | port, which supports connecting additional                                                                                                    |  |
| 3   | REY_OUT2+       |                                                        | contactors to enable/disable the load.                                                                                                    |  |
| 4   | GND             | Deveneration                                           |                                                                                                    |  |
| 5   | 12V_S           | Power supply                                           | Supplies power for external devices.                                                                                                    |  |
| 6   | RSD_12V         | Controls the RSD modules externally.                   | Optional. Connects to RSD_12V and 12V_S to control the RSD module rapidly.                                                                                                    |  |
| 7   | GND             | -                                                      |                                                                                                    |  |
| 8   | I01             | Remote shutdown                                        | Controls the equipment on/off remotely.                                                                                                    |  |
| 9   | REY_OUT3-       |                                                        | Connects the dry contact signal.                                                                                                    |  |
| 10  | REY_OUT3+       | Dry contact                                            |                                                                                                    |  |
| 11  | COM/DRM0        |                                                        | <ul> <li>DRED (Demand Response Enabling Device):<br/>the inverter satisfies the Australian DERD<br/>certification and offers DRED signal<br/>controlling ports.</li> </ul>                                                       |  |
| 12  | REFGEN          |                                                        |                                                                                                    |  |
| 13  | DRM4/8          |                                                        |                                                                                                    |  |
| 14  | DRM3/7          | 1                                                      | • RCR (Ripple Control Receiver): In Germany                                                                                                    |  |
| 15  | DRM2/6          | DPED or PCP                                            | and some other European regions, grid                                                                                                    |  |
| 16  | DRM1/5          | DRED OF NER                                            | companies use Ripple Control Receiver to<br>convert grid dispatching signals into dry<br>contact mode for transferring. And the<br>power station receives grid dispatching<br>signals through dry contact communication<br>mode. |  |
| 17  | EMS/PAR         | EMS<br>communication or<br>parallel connection<br>port | <ul> <li>EMS communication port: connects with<br/>the third party device.</li> <li>PAR communication port: reserved, serves<br/>as the communication port for the inverter<br/>parallelizing.</li> </ul>                        |  |

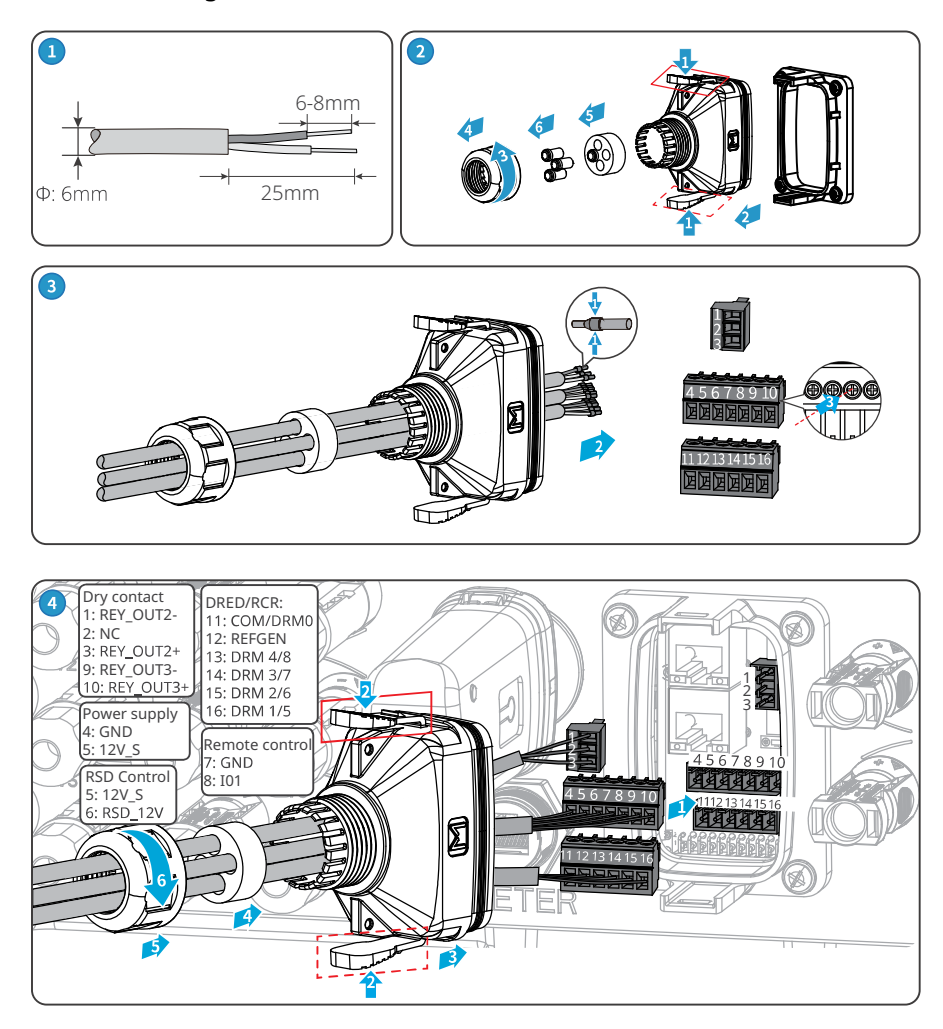

# 6.7.1 Connecting the Communication Cable (Terminal Block)

# 6.7.2 Connecting the Communication Cable (RJ45 Connector)

| NOTICE    |                                                                |                  |          |          |  |  |
|-----------|----------------------------------------------------------------|------------------|----------|----------|--|--|
| RJ45 conn | RJ45 connector with the following definition can be connected: |                  |          |          |  |  |
|           |                                                                |                  |          |          |  |  |
|           | PIN                                                            | Color            | EMS/PAR  |          |  |  |
|           | 1                                                              | Orange and White | 485A3    | 12345678 |  |  |
|           | 2                                                              | Orange           | 485B3    |          |  |  |
|           | 3                                                              | Green and White  | NC       |          |  |  |
|           | 4                                                              | Blue             | GND      |          |  |  |
|           | 5                                                              | Blue and White   | CAN_L    |          |  |  |
|           | 6                                                              | Green            | CAN_H    |          |  |  |
|           | 7                                                              | Brown and White  | SYN_BUS1 |          |  |  |
|           | 8                                                              | Brown            | SYN_BUS2 |          |  |  |

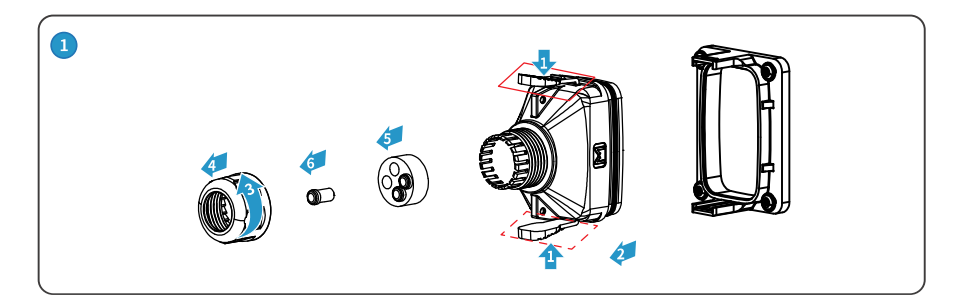

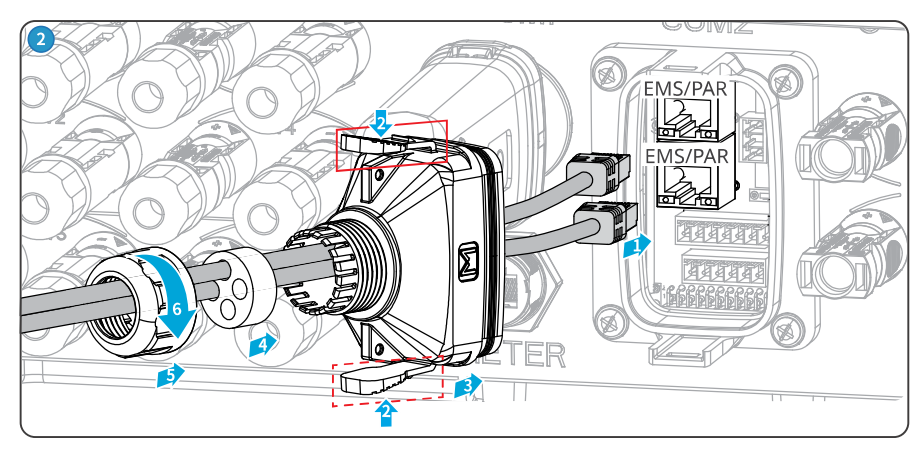

45678

## 6.7.3 Connecting the BMS or Meter Communication Cable

#### 

For GW15K-ET and GW20K-ET, please connect the cable to BMS1 port to realize BMS communication. Otherwise, BMS communication may fail.

#### NOTICE

- The smart meter and CT have been preset parameters before delivered with the inverter. Do not modify the relevant parameters.
- The BMS communication cable is delivered with the inverter, with default length of 5m.
- Each inverter needs to be connected to one smart meter independently. Do not connect one smart meter to multiple inverters. Contact the manufacturer or supplier to purchase additional smart meter(s)if you need.
- Ensure that CT connects with the corresponding phase line: CT1 is connected to L1; CT2 is connected to L2; and CT3 is connected to L3. And ensure that the CT is connected in the right direction. Please refer to the smart meter user manual for detailed operations.
- RJ45 connector with the following definition can be connected for BMS and meter communication:

| PIN | Color            | Smart Meter | BMS1   | BMS2   |      |
|-----|------------------|-------------|--------|--------|------|
| 1   | Orange and White | NC          | 485_A2 | 485_A4 | (12) |
| 2   | Orange           | NC          | 485_B2 | 485_B4 |      |
| 3   | Green and White  | NC          | NC     | NC     |      |
| 4   | Blue             | NC          | CANH1  | CANH2  | u    |
| 5   | Blue and White   | NC          | CANL1  | CANL2  | Пг   |
| 6   | Green            | NC          | NC     | NC     |      |
| 7   | Brown and White  | 485_B1      | NC     | NC     |      |
| 8   | Brown            | 485_A1      | NC     | NC     |      |

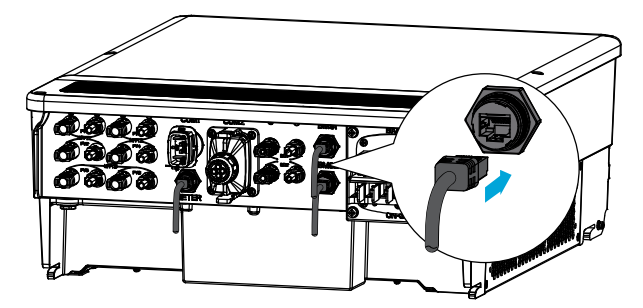

#### ▶ 06 Electrical Connection

#### User Manual V1.0-2022-08-30

#### **Power Limit Network**

NOTICE Power limit can be realized when the inverter is installed with the Meter. The specific networking schemes are:

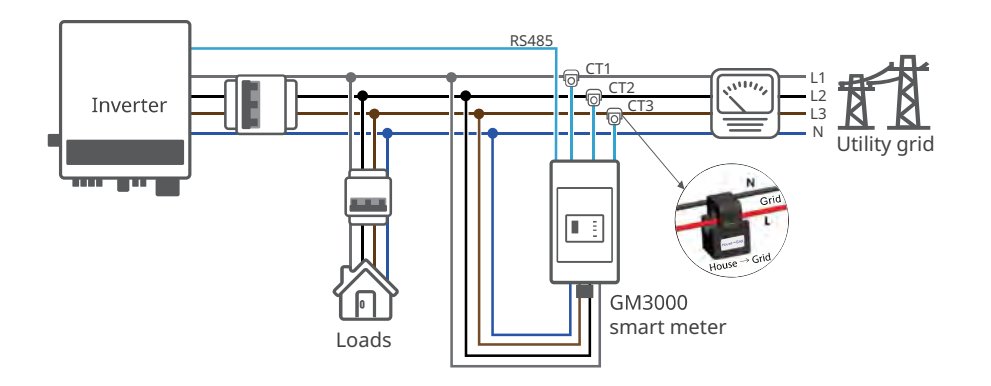

#### 6.7.4 Installing the Communication Module (Optional)

#### NOTICE

- Plug a communication module into the inverter to establish a connection between the inverter and the smartphone or web pages. The communication module can be a Bluetooth module, WiFi module, LAN module, or 4G module. Set inverter parameters, check running information and fault information, and observe system status in time via the smartphone or web pages.
- Refer to the delivered communication module user manual to get more introduction to the module. For more detailed information, visit www.goodwe.com.
- Bluetooth Kit module: Standard. WiFi kit, LAN kit, 4G kit module: optional.

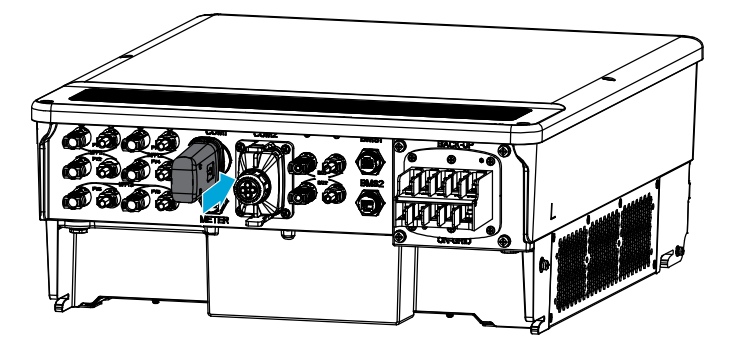

# 7 Equipment Commissioning

# 7.1 Check Before Power ON

| No. | Check Item                                                                                        |  |  |
|-----|---------------------------------------------------------------------------------------------------|--|--|
| 1   | The product is firmly installed at a clean place that is well-ventilated and easy-to operate.     |  |  |
| 2   | The PE, DC input, AC output, and communication cables are connected correctly and securely.       |  |  |
| 3   | Cable ties are intact, routed properly and evenly.                                                |  |  |
| 4   | Unused cable holes are fitted using the waterproof nuts.                                          |  |  |
| 5   | The electrical conduit holes are sealed.                                                          |  |  |
| 6   | The voltage and frequency at the connection point meet the inverter grid connection requirements. |  |  |

# 7.2 Power On

Step 1: Turn on the AC breaker on the ON-GRID side of the inverter.Step 2: Turn on the AC breaker on the BACK-UP side of the inverter.Step 3: Turn on the battery breaker between the inverter and the battery.Step 4: Turn on the DC switch of the inverter.

# No. System Commissioning

User Manual V1.0-2022-08-30

# 8 System Commissioning

# 8.1 Indicators and Buttons

| Indicator  | Status | Description                                                                |
|------------|--------|----------------------------------------------------------------------------|
|            |        | The inverter is power on and in the standby mode.                          |
|            |        | The inverter is starting up and in the self-check mode.                    |
| $\bigcirc$ |        | The inverter is in normal operation under grid-<br>tied or off-grid modes. |
|            |        | BACK-UP output overload.                                                   |
|            |        | A fault has occurred.                                                      |
|            |        | The inverter is powered off.                                               |
|            |        | The grid is abnormal and the inverter is in off-<br>grid mode.             |
|            |        | The grid is normal and the inverter is in grid-tied mode.                  |
|            |        | BACK-UP is off.                                                            |
|            |        | The monitoring module of the inverter is resetting.                        |
| ((e))      |        | The inverter fails to connect with the communication Termination.          |
|            |        | Communication fault between the communication Termination and Server.      |
|            |        | The monitoring of the inverter operates well.                              |
|            |        | The monitoring module of the inverter has not been started yet.            |

#### 08 System Commissioning 树

## 8.2 Setting Inverter Parameters via PV Master App

| NOTICE                                                                                     |
|--------------------------------------------------------------------------------------------|
| Please set the inverter parameters first via PV Master app to ensure its normal operation. |

PV Master App is one smart phone application used to communicate with the inverter via bluetooth, WiFi, 4G or GPRS modules. Commonly used functions:

- 1. Check the operating data, software version, alarms, etc.
- 2. Set grid parameters, communication parameters, safety countries, power limitation, etc.
- 3. Equipment maintenance.
- 4. Upgrade software version.

For more details, refer to PV Master User Manual. Scan the QR code or visit <u>https://en.goodwe.</u> <u>com/Ftp/EN/Downloads/User%20Manual/GW\_PV%20Master\_User%20Manual-EN.pdf</u> to get the user manual.

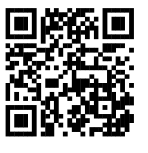

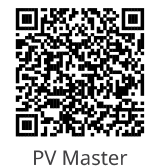

PV Master App

User Manual

#### 8.3 Monitoring via SEMS Portal

SEMS Portal is a monitoring platform used to communicate with the inverter via WiFi, LAN, 4G, or GPRS. Commonly used functions:

- 1. Manage the organization or User information;
- 2. Add and monitor the power plant information;
- 3. Equipment maintenance.

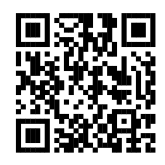

SEMS Portal App

# 9 Maintenance

#### 9.1 Power OFF the Inverter

DANGER

• Power off the inverter before operations and maintenance. Otherwise, the inverter may be damaged or electric shocks may occur.

• Delayed discharge. Wait until the components are discharged after power off.

Step 1: Turn off the AC breaker on the ON-GRID side of the inverter.
Step 2: Turn off the AC breaker on the BACK-UP side of the inverter.
Step 3: Turn off the battery breaker between the inverter and the battery.
Step 4: Turn off the DC switch of the inverter.

## 9.2 Removing the Inverter

#### 

- Make sure that the inverter is powered off.
- Wear proper PPE before any operations.

**Step 1:** Disconnect all the cables, including DC cables, AC cables, communication cables, the communication module, and PE cables.

**Step 2:** Remove the inverter from the mounting plate.

**Step 3:** Remove the mounting plate.

**Step 4:** Store the inverter properly. If the inverter needs to be used later, ensure that the storage conditions meet the requirements.

#### 9.3 Disposing of the Inverter

If the inverter cannot work anymore, dispose of it according to the local disposal requirements for electrical equipment waste. The inverter cannot be disposed of together with household waste.

# 9.4 Troubleshooting

Perform troubleshooting according to the following methods. Contact the after-sales service if these methods do not work.

Collect the information below before contacting the after-sales service, so that the problems can be solved quickly.

- 1. Inverter information like serial number, software version, installation date, fault time, fault frequency, etc.
- 2. Installation environment, including weather conditions, whether the PV modules are sheltered or shadowed, etc. It is recommended to provide some photos and videos to assist in analyzing the problem.
- 3. Utility grid situation.

| No. | Fault            | Cause                                                                                                    | Solutions                                                                                                    |
|-----|------------------|----------------------------------------------------------------------------------------------------|----------------------------------------------------------------------------------------------------|
| 1   | Utility Loss     | <ol> <li>Utility grid power<br/>fails.</li> <li>The AC cable is<br/>disconnected, or<br/>the AC breaker is<br/>off.</li> </ol>        | <ol> <li>The alarm is automatically cleared after the<br/>grid power supply is restored.</li> <li>Check whether the AC cable is connected<br/>and the AC breaker is on.</li> </ol>                                                                                                    |
| 2   | Grid Overvoltage | The grid voltage<br>exceeds the<br>permissible range,<br>or the duration<br>of high voltage<br>exceeds the<br>requirement of<br>HVRT. | <ol> <li>If the problem occurs occasionally, the<br/>utility grid may be abnormal temporarily.<br/>The inverter will recover automatically after<br/>detecting that the utility grid is normal.</li> <li>If the problem occurs frequently, check<br/>whether the grid voltage is within the<br/>permissible range.         <ul> <li>Contact the local power company if the<br/>grid voltage exceeds the permissible<br/>range.</li> <li>Modify the overvoltage protection<br/>threshold, HVRT or disable the<br/>overvoltage protection function after<br/>obtaining the consent of the local power<br/>company if the grid frequency is within<br/>the permissible range.</li> </ul> </li> <li>Check whether the AC breaker and the<br/>output cables are connected securely and<br/>correctly if the problem persists.</li> </ol> |

# 09 Maintenance

# User Manual V1.0-2022-08-30

| No. | Fault                     | Cause                                                                                                    | Solutions                                                                                                    |
|-----|---------------------------|----------------------------------------------------------------------------------------------------|----------------------------------------------------------------------------------------------------|
| 3   | Grid Rapid<br>Overvoltage | The grid voltage is<br>abnormal or ultra-<br>high.                                                                                      | <ol> <li>If the problem occurs occasionally, the<br/>utility grid may be abnormal temporarily.<br/>The inverter will recover automatically after<br/>detecting that the utility grid is normal.</li> <li>If the problem occurs frequently, check<br/>whether the grid voltage is within the<br/>allowed range.</li> <li>Contact the local power company if the<br/>grid voltage exceeds the permissible<br/>range.</li> <li>Modify the grid overvoltage rapid<br/>protection threshold after obtaining the<br/>consent of the local power company<br/>if the grid voltage is within the<br/>permissible range.</li> </ol>                                                                                                    |
| 4   | Grid<br>Undervoltage      | The grid voltage<br>is lower than the<br>permissible range,<br>or the duration of<br>low voltage exceeds<br>the requirement of<br>LVRT. | <ol> <li>If the problem occurs occasionally, the<br/>utility grid may be abnormal temporarily.<br/>The inverter will recover automatically after<br/>detecting that the utility grid is normal.</li> <li>If the problem occurs frequently, check<br/>whether the grid voltage is within the<br/>permissible range.         <ul> <li>Contact the local power company if the<br/>grid voltage exceeds the permissible<br/>range.</li> <li>Modify the undervoltage protection<br/>threshold, LVRT or disable the<br/>undervoltage protection function after<br/>obtaining the consent of the local power<br/>company if the grid frequency is within<br/>the permissible range.</li> </ul> </li> <li>Check whether the AC breaker and the<br/>output cables are connected securely and<br/>correctly if the problem persists.</li> </ol> |

# 09 Maintenance 📕

| No. | Fault                     | Cause                                                                                                    | Solutions                                                                                                    |
|-----|---------------------------|----------------------------------------------------------------------------------------------------|----------------------------------------------------------------------------------------------------|
| 5   | Grid 10min<br>Overvoltage | The moving<br>average of grid<br>voltage in 10min<br>exceeds the<br>range of safety<br>requirements.                    | <ol> <li>If the problem occurs occasionally, the<br/>utility grid may be abnormal temporarily.<br/>The inverter will recover automatically after<br/>detecting that the utility grid is normal.</li> <li>If the problem occurs frequently, check<br/>whether the grid voltage is within the<br/>allowed range.</li> <li>Contact the local power company if the<br/>grid voltage exceeds the permissible<br/>range.</li> <li>Modify the grid overvoltage rapid<br/>protection threshold after obtaining the<br/>consent of the local power company<br/>if the grid voltage is within the<br/>permissible range.</li> </ol>                                                       |
| 6   | Grid<br>Overfrequency     | Utility grid<br>exception. The<br>actual grid<br>frequency exceeds<br>the requirement<br>of the local grid<br>standard. | <ol> <li>If the problem occurs occasionally, the<br/>utility grid may be abnormal temporarily.<br/>The inverter will recover automatically after<br/>detecting that the utility grid is normal.</li> <li>If the problem occurs frequently, check<br/>whether the grid frequency is within the<br/>permissible range.</li> <li>Contact the local power company if the<br/>grid frequency exceeds the permissible<br/>range.</li> <li>Modify the overfrequency protection<br/>threshold or disable the overfrequency<br/>protection function after obtaining the<br/>consent of the local power company<br/>if the grid frequency is within the<br/>permissible range.</li> </ol> |

## 09 Maintenance

## User Manual V1.0-2022-08-30

| No. | Fault                         | Cause                                                                                                    | Solutions                                                                                                    |
|-----|-------------------------------|----------------------------------------------------------------------------------------------------|----------------------------------------------------------------------------------------------------|
| 7   | Grid<br>Underfrequency        | Utility grid<br>exception. The<br>actual grid<br>frequency is<br>lower than the<br>requirement of the<br>local grid standard.                                                        | <ol> <li>If the problem occurs occasionally, the<br/>utility grid may be abnormal temporarily.<br/>The inverter will recover automatically after<br/>detecting that the utility grid is normal.</li> <li>If the problem occurs frequently, check<br/>whether the grid frequency is within the<br/>permissible range.         <ul> <li>Contact the local power company if the<br/>grid frequency exceeds the permissible<br/>range.</li> <li>Modify the underfrequency protection<br/>threshold or disable the underfrequency<br/>protection function after obtaining the<br/>consent of the local power company<br/>if the grid frequency is within the<br/>permissible range. Or close "Grid<br/>Underfrequency" function.</li> </ul> </li> </ol> |
| 8   | Grid Frequency<br>Instability | Utility grid<br>exception. The<br>actual grid<br>frequency change<br>rate does not meet<br>the requirement<br>of the local grid<br>standard.                                         | <ol> <li>If the problem occurs occasionally, the<br/>utility grid may be abnormal temporarily.<br/>The inverter will recover automatically after<br/>detecting that the utility grid is normal.</li> <li>If the problem occurs frequently, check<br/>whether the grid frequency is within the<br/>permissible range.</li> <li>Contact the local power company if the<br/>grid frequency exceeds the permissible<br/>range.</li> <li>Contact the dealer or the after-sales<br/>service if the grid frequency is within the<br/>permissible range.</li> </ol>                                                                                                    |
| 9   | Anti-islanding                | The utility grid<br>is disconnected.<br>The utility grid<br>is disconnected<br>according to the<br>safety regulations,<br>but the grid voltage<br>is maintained due<br>to the loads. | <ol> <li>Check whether the utility grid is<br/>disconnected.</li> <li>Contact the dealer or the after-sales<br/>service.</li> </ol>                                                                                                    |

# 09 Maintenance 📕

| No. | Fault                        | Cause                                                                                                    | Solutions                                                                                                    |  |  |  |
|-----|------------------------------|----------------------------------------------------------------------------------------------------|----------------------------------------------------------------------------------------------------|--|--|--|
| 10  | LVRT<br>Undervoltage         | Utility grid<br>exception. The<br>duration of<br>the utility grid<br>exception exceeds<br>the set time of<br>LVRT.                                                                             | <ol> <li>If the problem occurs occasionally, the<br/>utility grid may be abnormal temporarily.<br/>The inverter will recover automatically after<br/>detecting that the utility grid is normal.</li> <li>If the problem occurs frequently, check</li> </ol>                      |  |  |  |
| 11  | HVRT<br>Overvoltage          | Utility grid<br>exception. The<br>duration of utility<br>grid exception<br>exceeds the set<br>time of HVRT.                                                                                    | whether the grid frequency is within the<br>permissible range. If not, contact the local<br>power company. If yes, contact the dealer<br>or the after-sales service.                                                                                                    |  |  |  |
| 12  | Abnormal GFCI<br>30mA        |                                                                                                    | <ol> <li>If the problem occurs occasionally, it<br/>may be caused by a cable exception. The<br/>inverter will recover automatically after the<br/>problem is solved.</li> </ol>                                                                                                  |  |  |  |
| 13  | Abnormal GFCI<br>60mA        | The input insulation impedance                                                                                                    |                                                                                                    |  |  |  |
| 14  | Abnormal GFCI<br>150mA       | the inverter is<br>working.                                                                                                    | 2. Check whether the impedance between the PV string and PE is too low if the problem                                                                                                    |  |  |  |
| 15  | Abnormal GFCI                | -                                                                                                    | occurs frequently or persists.                                                                                                    |  |  |  |
| 16  | Large DC of AC<br>current L1 | The DC component                                                                                                    | <ol> <li>If the problem is caused by an external<br/>fault like a utility grid exception or<br/>frequency exception, the inverter will</li> </ol>                                                                                                    |  |  |  |
| 17  | Large DC of AC<br>current L2 | of the output<br>current exceeds<br>the safety range or<br>default range.                                                                                                    | <ul><li>recover automatically after solving the problem.</li><li>2. If the problem occurs frequently and the PV station cannot work properly, contact the dealer or the after-sales service.</li></ul>                                                                           |  |  |  |
| 18  | Low Insulation<br>Res.       | <ol> <li>The PV string is<br/>short-circuited<br/>to PE.</li> <li>The PV system<br/>is in a moist<br/>environment<br/>and the cable<br/>is not well<br/>insulated to the<br/>ground</li> </ol> | <ol> <li>Check whether the resistance of the PV<br/>string to PE exceeds 50kΩ. If no, check the<br/>short circuit point.</li> <li>Check whether the PE cable is connected<br/>correctly.</li> <li>If the resistance is lower on rainy days,<br/>please reset the ISO.</li> </ol> |  |  |  |

## 09 Maintenance

## User Manual V1.0-2022-08-30

| No. | Fault                         | Cause                                                                                                    | Solutions                                                                                                    |
|-----|-------------------------------|----------------------------------------------------------------------------------------------------|----------------------------------------------------------------------------------------------------|
| 19  | Abnormal<br>Ground            | <ol> <li>The PE cable of<br/>the inverter is<br/>not connected<br/>well.</li> <li>The L cable<br/>and N cable<br/>are connected<br/>reversely when<br/>output of the<br/>PV string is<br/>grounded.</li> </ol>                                                   | <ol> <li>Check whether the PE cable of the inverter<br/>is connected properly.</li> <li>Check whether the L cable and N cable<br/>are connected reversely if output of the PV<br/>string is grounded.</li> </ol>                                                                          |
| 20  | Anti Reverse<br>power Failure | Abnormal<br>fluctuation of load                                                                                                    | <ol> <li>If the exception is caused by an external<br/>fault, the inverter will recover automatically<br/>after solving the problem.</li> <li>If the problem occurs frequently and the<br/>PV station cannot work properly, contact<br/>the dealer or the after-sales service.</li> </ol> |
| 21  | Internal Comm<br>Loss         | <ol> <li>Frame format<br/>error</li> <li>Parity checking<br/>error</li> <li>Can bus offline</li> <li>Hardware CRC<br/>error</li> <li>Send (receive)<br/>control bit is<br/>receive (send).</li> <li>Transmit to the<br/>unit that is not<br/>allowed.</li> </ol> | Disconnect the AC output switch and DC input<br>switch, then connect them 5 minutes later.<br>Contact the dealer or the after-sales service if<br>the problem persists.                                                                                                    |
| 22  | AC HCT Check<br>abnormal      | The sampling<br>of the AC HCT is<br>abnormal.<br>Disconnect the AC output switch and DC<br>switch, then connect them 5 minutes lat<br>Contact the dealer or the after-sales ser<br>the problem persists.                                                         |                                                                                                    |
| 23  | GFCI HCT Check<br>abnormal    | The sampling of<br>the GFCI HCT is<br>abnormal.                                                                                                    | Disconnect the AC output switch and DC input<br>switch, then connect them 5 minutes later.<br>Contact the dealer or the after-sales service if<br>the problem persists.                                                                                                    |

# 09 Maintenance 树

| No. | Fault                     | Cause                                                                                                    | Solutions                                                                                                    |  |  |
|-----|---------------------------|----------------------------------------------------------------------------------------------------|----------------------------------------------------------------------------------------------------|--|--|
| 24  | Relay Check<br>abnormal   | <ol> <li>The relay is<br/>abnormal or<br/>short-circuited.</li> <li>The control<br/>circuit is<br/>abnormal.</li> <li>The AC cable<br/>connection<br/>is abnormal,<br/>like a virtual<br/>connection or<br/>short circuit.</li> </ol> | Disconnect the AC output switch and DC input<br>switch, then connect them 5 minutes later.<br>Contact the dealer or the after-sales service if<br>the problem persists.                                                                                                    |  |  |
| 26  | Flash Fault               | The internal<br>Flash storage is<br>abnormal.                                                                                                    | Disconnect the AC output switch and DC input<br>switch, then connect them 5 minutes later.<br>Contact the dealer or the after-sales service if<br>the problem persists.                                                                                                    |  |  |
| 27  | DC Arc Fault              | <ol> <li>The DC terminal<br/>is not firmly<br/>connected.</li> <li>The DC cable is<br/>broken.</li> </ol>                                                                                                    | Read the Quick Installation Guide and check<br>whether the cables are connected properly.                                                                                                    |  |  |
| 28  | AFCI Self-test<br>Fault   | AFCI detection is abnormal.                                                                                                    | Disconnect the AC output switch and DC input<br>switch, then connect them 5 minutes later.<br>Contact the dealer or the after-sales service if<br>the problem persists.                                                                                                    |  |  |
| 29  | Cavity<br>Overtemperature | <ol> <li>The inverter is<br/>installed in a<br/>place with poor<br/>ventilation.</li> <li>The ambient<br/>temperature<br/>exceeds 60°C.</li> <li>A fault occurs in<br/>the internal fan<br/>of the inverter.</li> </ol>               | <ol> <li>Check the ventilation and the ambient<br/>temperature at the installation point.</li> <li>If the ventilation is poor or the ambient<br/>temperature is too high, improve the<br/>ventilation and heat dissipation.</li> <li>Contact the dealer or after-sales service<br/>if both the ventilation and the ambient<br/>temperature are normal.</li> </ol> |  |  |

## 09 Maintenance

## User Manual V1.0-2022-08-30

| No. | Fault                                    | Cause                                                                                                    | Solutions                                                                                                    |  |
|-----|------------------------------------------|----------------------------------------------------------------------------------------------------|----------------------------------------------------------------------------------------------------|--|
| 30  | BUS Overvoltage                          | <ol> <li>The PV voltage is<br/>too high.</li> <li>The sampling<br/>of the inverter<br/>BUS voltage is<br/>abnormal.</li> </ol> | Disconnect the AC output switch and DC input<br>switch, then connect them 5 minutes later.<br>Contact the dealer or the after-sales service if<br>the problem persists.         |  |
| 31  | PV Input<br>Overvoltage                  | The PV array<br>configuration is<br>not correct. Too<br>many PV panels are<br>connected in series<br>in the PV string.         | Check the serial connection of the PV array.<br>Make sure that the open circuit voltage of th<br>PV string is not higher than the maximum<br>operating voltage of the inverter. |  |
| 32  | PV Continuous<br>Hardware<br>Overcurrent | <ol> <li>The PV<br/>configuration is<br/>not proper.</li> <li>The hardware is<br/>damaged.</li> </ol>                          | Disconnect the AC output switch and DC input<br>switch, then connect them 5 minutes later.<br>Contact the dealer or the after-sales service if<br>the problem persists.         |  |
| 33  | PV Continuous<br>Software<br>Overcurrent | <ol> <li>The PV<br/>configuration is<br/>not proper.</li> <li>The hardware is<br/>damaged.</li> </ol>                          | Disconnect the AC output switch and DC input<br>switch, then connect them 5 minutes later.<br>Contact the dealer or the after-sales service if<br>the problem persists.         |  |
| 34  | String1 PV String<br>Reversed            | The PV string                                                                                                    | Check whether the PV1 and PV2 strings are                                                                                                    |  |
| 35  | String2 PV String<br>Reversed            | reversely.                                                                                                    | connected reversely.                                                                                                    |  |

# 9.5 Routine Maintenance

# WARNING

- •
- Make sure that the inverter is powered off. Wear proper PPE before any operations. .

| Maintaining Item      | Maintaining Method                                                                                                    | Maintaining Period |
|-----------------------|----------------------------------------------------------------------------------------------------|--------------------|
| System Clean          | Check the heat sink, air intake, and air<br>outlet for foreign matter or dust.                                                                                                    | Once 6-12 months   |
| DC Switch             | Turn the DC switch on and off ten<br>consecutive times to make sure that it is<br>working properly.                                                                                                    | Once a year        |
| Electrical Connection | Check whether the cables are securely<br>connected. Check whether the cables are<br>broken or whether there is any exposed<br>copper core.                                                                                              | Once 6-12 months   |
| Sealing               | Check whether all the terminals and ports<br>are properly sealed. Reseal the cable hole<br>if it is not sealed or too big.                                                                                                    | Once a year        |
| THDi Test             | For Australia requirements, in the THDi test, there should add Zref between inverter and mains.<br>L: $0.24 \Omega + j0.15 \Omega$ ; N: $0.16 \Omega + j0.10 \Omega$<br>L: $0.15 \Omega + j0.15 \Omega$ ; N: $0.1 \Omega + j0.1 \Omega$ | As needed.         |

# **10 Technical Parameters**

| Technical Data                                        | GW15K-ET                 | GW20K-ET | GW25K-ET | GW29.9K-<br>ET | GW30K-<br>ET |  |
|-------------------------------------------------------|--------------------------|----------|----------|----------------|--------------|--|
| Battery Input Data                                    |                          |          |          |                |              |  |
| Battery Type                                          | Li-Ion                   |          |          |                |              |  |
| Nominal Battery Voltage (V)                           |                          |          | 500      |                |              |  |
| Battery voltage range (V)                             |                          |          | 200~800  |                |              |  |
| Max. Continuous Charging<br>Current (A)               | 5                        | 0        | 50×2     |                |              |  |
| Max. Continuous Discharging<br>Current (A)            | 5                        | 0        |          | 50×2           |              |  |
| Max Charge Power (W)                                  | 15,000                   | 20,000   | 12,500×2 | 15,000×2       | 15,000×2     |  |
| Max Discharge Power (W)                               | 15,000                   | 20,000   | 12,500×2 | 15,000×2       | 15,000×2     |  |
| PV String Input Data                                  |                          |          |          |                |              |  |
| Max. Input Power (W)*1                                | 22,500                   | 30,000   | 37,500   | 45,000         | 45,000       |  |
| Max. Input Voltage (V)*2                              | 1000                     |          |          |                |              |  |
| MPPT Operating Voltage<br>Range (V)                   | 200~850                  |          |          |                |              |  |
| MPPT Voltage Range at<br>Nominal Power (V)*3          | 400-                     | ~850     | 450~850  |                |              |  |
| Start-up Voltage (V)                                  | 200                      |          |          |                |              |  |
| Nominal Input Voltage (V)                             | 620                      |          |          |                |              |  |
| Max. Input Current per MPPT<br>(A)                    | 30                       |          |          |                |              |  |
| Max. Short Circuit Current per<br>MPPT (A)            | 38                       |          |          |                |              |  |
| Number of MPPT                                        | 2                        |          | 3        |                |              |  |
| Number of Strings per MPPT                            | 2/2 2/2/2                |          |          |                |              |  |
| AC Output Data (On-grid)                              | AC Output Data (On-grid) |          |          |                |              |  |
| Nominal Apparent Power<br>Output to Utility Grid (VA) | 15,000                   | 20,000   | 25,000   | 29,900         | 30,000       |  |
| Max. Apparent Power Output<br>to Utility Grid (VA)    | 16,500                   | 22,000   | 27,500   | 29,900         | 33,000       |  |

# 10 Technical Parameters 서

| Nominal Apparent Power<br>from Utility Grid(VA)      | 15,000                      | 20,000                      | 25,000                       | 30,000                       | 30,000                       |
|------------------------------------------------------|-----------------------------|-----------------------------|------------------------------|------------------------------|------------------------------|
| Max. Apparent Power from<br>Utility Grid (VA)        | 22,500                      | 30,000                      | 33,000                       | 33,000                       | 33,000                       |
| Nominal Output Voltage (V)                           |                             | 38                          | 0/400, 3L/N/F                | ΡĒ                           |                              |
| Output Voltage Range (V)*4                           |                             |                             | 0~300                        |                              |                              |
| Nominal AC Grid Frequency<br>(Hz)                    | 50/60                       |                             |                              |                              |                              |
| AC Grid Frequency Range (Hz)                         |                             |                             | 45~65                        |                              |                              |
| Max. AC Current Output to<br>Utility Grid (A)        | 25.0                        | 33.3                        | 41.7                         | 49.8                         | 50.0                         |
| Max. AC Current From Utility<br>Grid (A)             | 34.0                        | 45.0                        | 50.0                         | 50.0                         | 50.0                         |
| Nominal AC Current From<br>Utility Grid (A)          | 25.0                        | 33.3                        | 41.7                         | 50.0                         | 50.0                         |
| Max. Output Fault Current<br>(Peak and Duration) (A) | 241.5A@126ms                |                             |                              |                              |                              |
| Inrush Current (Peak and<br>Duration) (A)            | 264A@53us                   |                             |                              |                              |                              |
| Nominal Output Current (A)*5                         | 22.7                        | 30.3                        | 37.9                         | 45.3                         | 45.5                         |
| Power Factor                                         |                             | 0.8 le                      | ading~0.8 lag                | iging                        |                              |
| Max. Total Harmonic<br>Distortion                    | <3%                         |                             |                              |                              |                              |
| Maximum Output<br>Overcurrent Protection (A)         | 94                          |                             |                              |                              |                              |
| AC Output Data (Back-up)                             |                             |                             | -                            |                              |                              |
| Back-up Nominal Apparent<br>Power (VA)               | 15,000                      | 20,000                      | 25,000                       | 29,900                       | 30,000                       |
| Max. Output Apparent Power<br>(VA)*6                 | 15,000<br>(24,000<br>@3sec) | 20,000<br>(32,000<br>@3sec) | 25,000<br>(30,000<br>@60sec) | 30,000<br>(36,000<br>@60sec) | 30,000<br>(36,000<br>@60sec) |
| Nominal Output Current (A)                           | 22.7                        | 30.3                        | 37.9                         | 45.5                         | 45.5                         |
| Max. Output Current (A)                              | 22.7<br>(36@3s)             | 30.3 (48.5<br>@3s)          | 37.9 (45.5<br>@60s)          | 45.5 (54.5<br>@60s)          | 45.5 (54.5<br>@60s)          |

# H 10 Technical Parameters

# User Manual V1.0-2022-08-30

| Max. Output Fault Current<br>(Peak and Duration) (A) | 94         |  |  |  |
|------------------------------------------------------|------------|--|--|--|
| Inrush Current (Peak and<br>Duration) (A)            | 264@53us   |  |  |  |
| Maximum Output<br>Overcurrent Protection (A)         | 94         |  |  |  |
| Nominal Output Voltage (V)                           | 380/400    |  |  |  |
| Nominal Output Frequency<br>(Hz)                     | 50/60      |  |  |  |
| Output THDv (@Linear Load)                           | <3%        |  |  |  |
| Efficiency                                           |            |  |  |  |
| Max. Efficiency                                      | 98.0%      |  |  |  |
| European Efficiency                                  | 97.5%      |  |  |  |
| Max. Battery to AC Efficiency                        | 97.5%      |  |  |  |
| MPPT Efficiency                                      | 99.9%      |  |  |  |
| Protection                                           |            |  |  |  |
| PV String Current Monitoring                         | Integrated |  |  |  |
| PV Insulation Resistance<br>Detection                | Integrated |  |  |  |
| Residual Current Monitoring                          | Integrated |  |  |  |
| PV Reverse Polarity Protection                       | Integrated |  |  |  |
| Battery Reverse Polarity<br>Protection               | Integrated |  |  |  |
| Anti-islanding Protection                            | Integrated |  |  |  |
| AC Overcurrent Protection                            | Integrated |  |  |  |
| AC Short Circuit Protection                          | Integrated |  |  |  |
| AC Overvoltage Protection                            | Integrated |  |  |  |
| DC Switch*7                                          | Integrated |  |  |  |
| DC Surge Protection                                  | Туре II    |  |  |  |
| AC Surge Protection                                  | Туре III   |  |  |  |
| AFCI                                                 | Optional   |  |  |  |
| Rapid Shutdown                                       | Optional   |  |  |  |

# 10 Technical Parameters 서

|                                        | Integrated      |                                                                                                    |
|----------------------------------------|-----------------|----------------------------------------------------------------------------------------------------|
|                                        |                 |                                                                                                    |
| -35~+60                                |                 |                                                                                                    |
|                                        | 0~95%           |                                                                                                    |
|                                        | 4000            |                                                                                                    |
| Sm                                     | iart Fan Coolii | ng                                                                                                    |
| LE                                     | ED, WLAN+AP     | Р                                                                                                    |
| RS485 / CAN                            |                 |                                                                                                    |
|                                        | RS485           |                                                                                                    |
| WiFi / 4G                              |                 |                                                                                                    |
| 48                                     |                 | 54                                                                                                    |
| 660×520×220                            |                 |                                                                                                    |
| <45 <60                                |                 | <60                                                                                                    |
| Non-isolated                           |                 |                                                                                                    |
| <15                                    |                 |                                                                                                    |
| IP66                                   |                 |                                                                                                    |
| MC4                                    |                 |                                                                                                    |
| ОТ                                     |                 |                                                                                                    |
| 4K4H                                   |                 |                                                                                                    |
|                                        | III             |                                                                                                    |
| DC II / AC III                         |                 |                                                                                                    |
|                                        | Ι               |                                                                                                    |
| -45~+85                                |                 |                                                                                                    |
| Battery: C<br>PV: C<br>AC: C<br>Com: A |                 |                                                                                                    |
| Wall Mounted                           |                 |                                                                                                    |
| AF                                     | DPF + AQDPF     | *9                                                                                                    |
|                                        | Sm<br>          | Integrated           -35~+60           0~95%           4000           Smart Fan Coolii           LED, WLAN+AP           RS485 / CAN           RS485 / CAN           RS485 / CAN           RS485           WiFi / 4G           48           660×520×220           <45 |

## ▶ 10 Technical Parameters

#### User Manual V1.0-2022-08-30

| Type of Electrical Supply<br>System                                                                                                    | Three phase Grid        |  |  |
|----------------------------------------------------------------------------------------------------|-------------------------|--|--|
| Country of Manufacture                                                                                                    | China                   |  |  |
| Certification <sup>*10</sup>                                                                                                    |                         |  |  |
| Grid Standards                                                                                                    | VDE-AR-N 4105,EN50549-1 |  |  |
| Safety Regulation                                                                                                    | IEC62619-1/-2           |  |  |
| EMC EN61000-6-1, EN61000-6-2, EN61000-6-3, EN61000-                                                                                                    |                         |  |  |
| <ul> <li>*1: Max. Input Power, not continuous for 1.5*normal power.</li> <li>*2: For 1000V system, Maximum operating voltage is 950V.</li> <li>*3: According to the local grid regulation.</li> <li>*4: Output Voltage Range: phase voltage.</li> <li>*5: This parameter is based on 220V utility gird. About 230V utility gird, the parameter can be calculated by dividing "Nominal Apparent Power</li> <li>Output to Utility Grid" by "230V utility gird".</li> <li>*6: Can be reached only if PV and battery power is enough.</li> <li>*7: DC Switch: GHX6-55P (for Australia).</li> <li>*8: No Back-up Output.</li> <li>*9: AFDPF: Active Frequency Drift with Positive Feedback, AQDPF: Active Q Drift with Positive Feedback.</li> </ul> |                         |  |  |

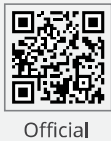

Website

# GoodWe Technologies Co., Ltd.

No. 90 Zijin Rd., New District, Suzhou, 215011, China

www.goodwe.com

🖂 service@goodwe.com

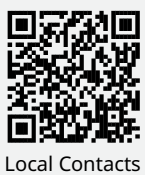